# <u>BOOST MOBILE</u> <u>APPLE iPHONE 5c / 5s / 4s</u> <u>Training Guide</u>

### **Boost Mobile – General Training Topics**

- REMINDER: There are NO Exclusive iPhone rate plan Discounts available for Boost Mobile similar to Virgin Mobile
- A Bookmark for "Boost My Account" WILL BE in the Safari Browser Bookmark. This is different than the Virgin Mobile iPhones where the "Virgin My Account" was NOT in the Bookmark.
- Monthly plans available for iPhone 4s, 5c and 5s. PLEASE NOTE: ALL iPhone devices are eligible for shrinking payments. Rate Grid below:

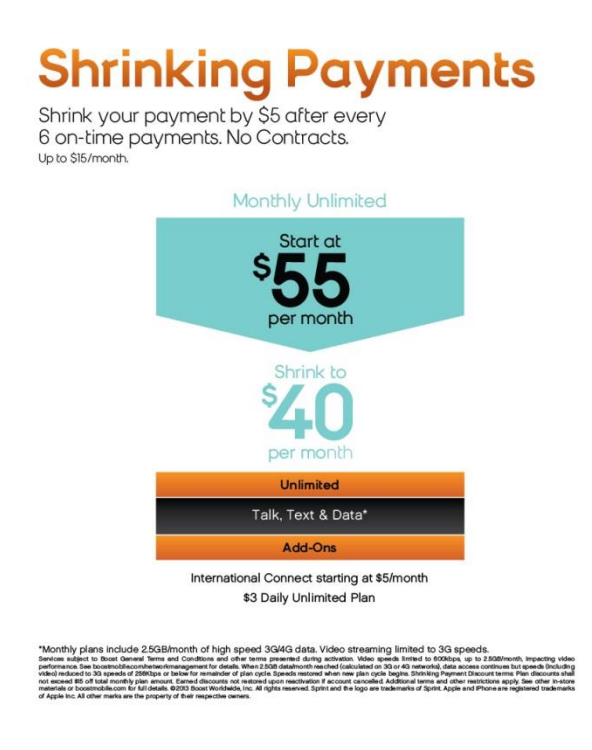

- No Mobile Hotspot available on iPhone 4s, 5c and 5s. Hotspot will NOT be offered at this time on any of the iPhone 4s, 5s and 5c devices
- Unlike other LTE phones to-date, Boost Mobile iPhone **5c and 5s devices will NOT** have the UICC card pre-inserted. In order for the device to activate, the rep must insert the UICC card into the handset at the point of sale.
  - UICC cards are shipped/received separately from iPhone inventory
- The UICC card for Virgin Mobile 5c and 5s are the same for Boost iPhone devices also
- Customers who request a new or replacement UICC card should be referred to the Boost Mobile Customer Care or you can call your Dealer Line to request the UICC card for your customer.
  - Note: the only reason a replacement card would be needed is in the case that a customer has removed their card and either lost or physically damaged it. These cards do not hold any customer data (contacts or otherwise) and there's no need to remove it from the handset.

### <u>CUSTOMERS MUST DISABLE ACTIVATION LOCK ON APPLE PRODUCTS WITH iOS7</u>

If a customer needs to return Apple equipment or for any service related requests, the customer must disable activation lock on Apple Products with iOS7.

 Activation Lock: is automatically enabled as part of Find My iPhone in iOS7; this ties a customer's iPhone to their Apple ID. A customer is required to enter their Apple ID and password to delete their iCloud account, reset their device, or overwrite and restore a device through iTunes.

Before accepting a customer's device for service or any return, exchange or buyback, the customer MUST disable the Find My Phone Activation Lock.

- The customer is required to enter their Apple ID and password to complete these steps.
- If they do not remember their Apple ID and/or Password, they will be prompted to recover them before completing the steps to disable the Activation Lock.

Required - How to Disable the Find My Phone Activation Lock When Customer Returns An iPhone:

Customers must perform one of the following three methods before returning the iPhone. The first method is the preferred method.

1. Erase All Content and Settings on the device.

- Tap Settings > General > Reset.
- Tap Erase All Content and Settings
- The device will reset.
- 2. Delete the iCloud account for the device via Settings > iCloud.

3. Go to www.icloud.com/find to erase the device remotely and remove it from the customer's account.

- Following are the recommended methods to unbrick / activate the device:
  - Wi-Fi
  - iTunes

(Note: the prepaid iPhone 5c and 5s cannot be unbricked / activated via cellular, which is different from iPhone 5 which can still be done over the cellular band also. This feature will be available in future inventory or 5c and 5s iPhones).

- If using iTunes, please make sure you have updated your iTunes to the latest version 11.1 available or you will **NOT** be able to unbrick / activate the iPhones since this is a requirement for **ALL** iPhones using **iOS7**.
- With iOS7 (upgrade for previous handsets and new 4s, 5c and 5s), Apple has defaulted the "Send as SMS" setting to "off". This could impact customers' ability to automatically send a text

message to an iMessage customer. IF iMessage fails, a customer will receive an "Undelivered" error.

### • SOLUTION:

- Tap on the "Undelivered" status and choose "Send as SMS".
- Advise customers to change the default setting of "Send as SMS" to "On".

#### HANDSET INSURANCE AND APPLECARE+

Boost Mobile iPhones are also eligible for the Handset Insurance through Assurant. Below are the differences between what is covered under each program. Please make customers aware of both options.

Customers CAN purchase either program or can opt to purchase BOTH at the same time. Customers will have the option to decide where to direct their device service based on cost savings.

Phone Insurance and AppleCare+ programs are similar, but key differences include:

- Program pricing: \$5 MRC vs. \$99 upfront fee
- Incident coverage and damage categorization
- Per incident price points

| A                                                                                                    | AppleCare+                                                                                                    |                                 | No AppleCare+ Coverage -                                                                                           |
|----------------------------------------------------------------------------------------------------|----------------------------------------------------------------------------------------------------|---------------------------------|----------------------------------------------------------------------------------------------------|
| \$99 L                                                                                                    | Jpfront one-time Fee                                                                                                    |                                 | Standard OEM Warranty                                                                                              |
| Tech Support <ul> <li>Triage</li> <li>Advanced tech support</li> </ul>                                                                                                    |                                                                                                    | \$0 for 2 years                 | <ul><li>\$0 for 90 days</li><li>\$29 beginning day 91</li></ul>                                                    |
| Green (iPhone 4s)       G         In-store Apple       In         •       Warranty exchange<br>(Phone doesn't power on<br>or charge, phone resets)         •       Bright or dead pixels         •       Bright or dead pixels         •       Bright or dead pixels         •       Back housing cracks         •       Single LCD fracture         •       Debris under display glass         •       Hairline two-leg display<br>fracture | Green (iPhone 5c and 5s)<br>n-store Apple<br>• Warranty exchange<br>(Phone doesn't power<br>on or charge, phone<br>resets)<br>• Debris under display<br>glass<br>• Pixel Anomaly<br>• Single Hairline Crack to<br>the Front Glass or Back<br>Inlay                                                                                                    | \$0 for 2 years                 | <ul> <li>\$0 for 1 year</li> <li>After 1 year:</li> <li>\$199 iPhone 4s</li> <li>\$269 iPhone 5c and 5s</li> </ul> |
| Yellow (iPhone 4s)<br>In-store Apple<br>Damaged dock connector<br>or enclosures (bent pins,<br>broken plastic or bent<br>bezel)<br>Damage to ports or audio<br>jack<br>Extreme abrasion,<br>puncture holes, button<br>damaged or missing<br>from drop<br>Multiple LCD fractures<br>Liquid damage or<br>corrosion                                                                                                    | <ul> <li>/ellow (iPhone 5c and 5s)</li> <li>n-store Apple <ul> <li>Damaged lightning</li> <li>connector (bent pins,</li> <li>broken plastic or bent</li> <li>bezel)</li> </ul> </li> <li>Damage to audio jack or speaker grill</li> <li>Extreme abrasion, puncture holes, button damaged or missing from drop</li> <li>Any LCD fractures</li> <li>Any chips or fractures in glass</li> <li>Liquid damage or corrosion</li> </ul> | \$79 (iPhone 4s<br>8GB, 5c, 5s) | <ul> <li>\$199 iPhone 4s</li> <li>\$269 iPhone 5c and 5s</li> </ul>                                                |
| Red (iPhone 4s, 5c and 5s)         Unit disassembled by customer         Missing parts         Catastrophic damage         Counterfeit or non-OEM parts (ir         Lost or stolen                                                                                                    | ncluding after-market displays)                                                                                                    | No Coverage<br>MSRP             | No Coverage<br>MSRP                                                                                                |

| Phone Insurance                                                                                                    |                         |  |
|----------------------------------------------------------------------------------------------------|-------------------------|--|
| \$5 MRC                                                                                                    |                         |  |
| Warranty support through OEM – Standard Warranty                                                                                                    |                         |  |
| Insurance Claim @ Assurant<br>Lost<br>Stolen<br>Damage<br>Cracked screen or housing<br>Flip/keyboard separated<br>Total device failure (DBR)<br>Circuit board damage<br>Liquid damage/corrosion<br>Smashed device | Deductibles:<br>• \$175 |  |

There will be a standard \$175.00 deductible for the iPhones under this program.

#### SALES PORTAL FLOW FOR HANDSET INSURANCE AND APPLECARE+

When the customer is processing activation, the following pops when the user gets to the **Choose Your Plan** screen.

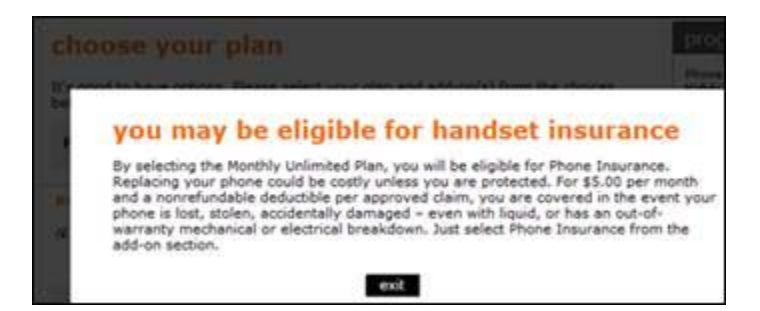

Exiting the popup will allow the customer to select the Assurant Insurance if desired.

If selected then the Phone Insurance Selected popup appears

| 12 | Select Equipment Insurance: (pick many) |
|----|-----------------------------------------|
|    | S \$5 Phone Insurance                   |
|    | 02507                                   |

PopUp

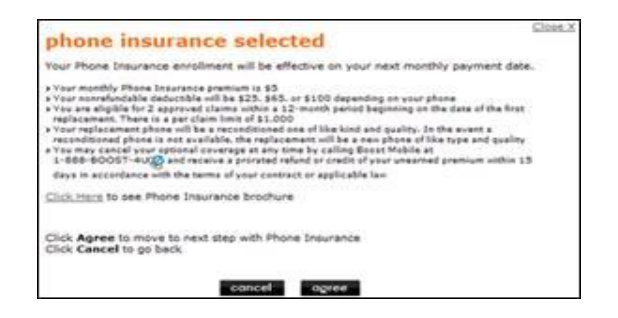

After the Assurant Insurance selection is completed or if Assurant Insurance is not selected, then the transaction will continue through the **Review Your Selections & Make Payment** screens. The AC+ Notification Pop occurs when the **Complete Your Activation** screen is presented.

| Account Internation                                                                                                    |  |
|----------------------------------------------------------------------------------------------------|--|
| Deset Noble Prone Number: 9404897055                                                                                                    |  |
| AppleCare+ Protection                                                                                                    |  |
| Your device is eligible for AppleCare+ Protection.                                                                                                    |  |
| Please contact Boost Care at 888-266-78400 within 24 hours of activation or visit<br>your local Apple Retail Store within 30 days of activation to purchase AppleCare+<br>Protection. |  |
| close                                                                                                    |  |

### HOW TO INSERT A UICC / SIM CARD

| Step | Action                                                                                                    |                                          |
|------|----------------------------------------------------------------------------------------------------|------------------------------------------|
| 1    | Locate the UICC tray on the                                                                                                    | right side of the device                 |
| 2    | Insert the UICC/SIM eject<br>tool (included in the box) or<br>the end of a small<br>paperclip.<br>Press firmly and push it<br>straight in, until the tray<br>pops out.<br>Note: If the paper clip is too<br>big, or too small, the tray<br>may not pop out. Please<br>locate and use the<br>UICC/SIM eject tool. |                                          |
| 3    | Remove the ejector tool<br>from the tray, and then pull<br>the tray out of the device.                                                                                                    |                                          |
| 4    | Remove UICC card from<br>UICC/SIM card holder.                                                                                                    | SINGLW406R                               |
| 5    | Insert the UICC card from<br>the tray and carefully slide<br>the UICC tray back into the<br>device.<br><b>Note:</b> The angled corner of<br>the UICC card ensures that<br>it is oriented properly in the<br>tray.                                                                                                | 90000 aurods<br>0000095500<br>0000000068 |
| 6    | Press and hold the <b>Power</b> key to turn the phone on.                                                                                                    |                                          |

### HOW TO ENTER THE UICC INFO IN PORTAL DURING ACTIVATION:

- During activation process you will need to enter the UICC Card info into the activation portal
- The ICCID is written on two locations:
  - On the UICC card holder (which is the size of a Credit Card)
  - $\circ$   $\,$  On the removable UICC card  $\,$

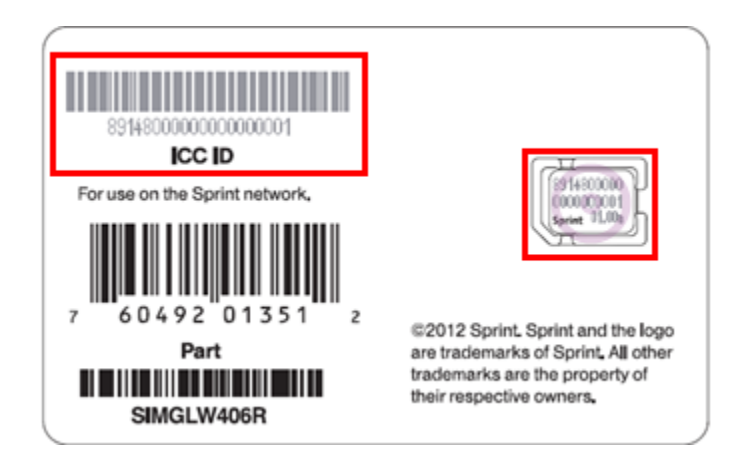

The activation landing page appears.

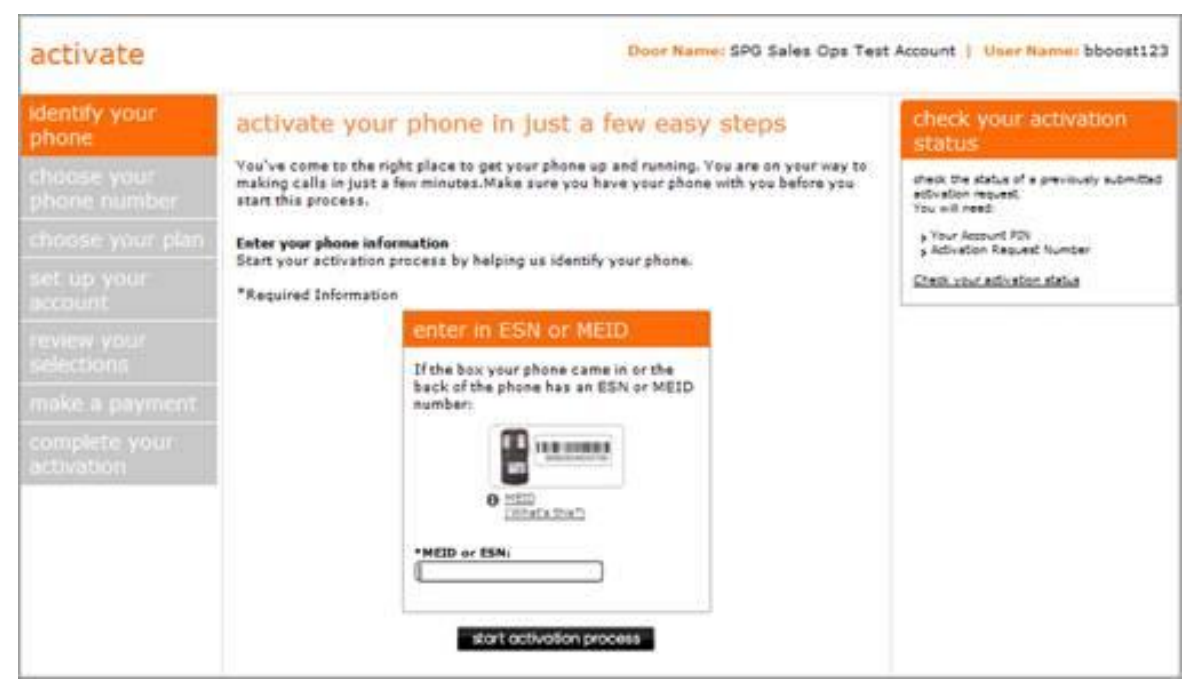

•

- Enter the equipment identifier information:
  - Enter the ESN or MEID (for iPhones MEID can be entered in HEX format)
  - Devices with a removable UICCID will require the 20 digit UICCID entry

| If the box your p | hone came in or the |
|-------------------|---------------------|
| back of your SIM  | I Card has a SIM ID |
| e SIM ID          | • IMEI              |
| (What's this?)    | (What's this?)      |
| SIM ID:           |                     |
| *IMEI:            |                     |

### **APPLE iPHONE 5c**

## **Programming Instructions**

### Wi-Fi ACTIVATION AND PROGRAMMING:

Follow the steps below to activate and program iPhone handsets that have never been activated or programmed with another number.

| Step | Action                                                                                                    |                                                                                |  |
|------|----------------------------------------------------------------------------------------------------|--------------------------------------------------------------------------------|--|
| 1    | <ul> <li>Tell the customer that voicemail from their old phone will not transfer to the iPhone. Customers should retrieve any important voicemail messages from the voicemail on their old phone.</li> <li>Tell the customer to turn off their old phone if they are swapping from a Boost Mobile phone to an iPhone.</li> </ul> |                                                                                |  |
| 2    | Complete the Activation or Phone Swap and Insert the UICC ca                                                                                                    | ard into the iPhone.                                                           |  |
| 3    | Power the iPhone <b>on</b> by pressing the power button on the top r                                                                                                    | ight.                                                                          |  |
| 4    | Unlock the handset.                                                                                                    | Searching                                                                      |  |
| 5    | Select the desired Language.                                                                                                    | Searching English Español Français Deutsch 日本語 Nederlands Italiano Português > |  |

| 6 | Select Country or Region                                      | Searching                                                                                                    |
|---|---------------------------------------------------------------|----------------------------------------------------------------------------------------------------|
| Ŭ |                                                               | < Back                                                                                                    |
|   |                                                               | Select your country<br>or region                                                                                                    |
|   |                                                               | United States >                                                                                                    |
|   |                                                               |                                                                                                    |
|   |                                                               | MORE COUNTRIES AND REGIONS                                                                                                    |
|   |                                                               | Afghanistan >                                                                                                    |
|   |                                                               | Åland Islands >                                                                                                    |
|   |                                                               | Albania >                                                                                                    |
|   |                                                               | Algeria >                                                                                                    |
| 7 | To use Wi-Filltan a Wi-Filnetwork to connect to               | Searching                                                                                                    |
| ' |                                                               | <b>Contract Contract SG Boardroom</b>                                                                                                    |
|   |                                                               | SGguest ≗ 奈⇒                                                                                                    |
|   |                                                               | SGWiFi 🔒 🖘 🗧                                                                                                    |
|   |                                                               | SingerLewak                                                                                                    |
|   |                                                               | SingerLewak-Mobile                                                                                                    |
|   |                                                               |                                                                                                    |
|   |                                                               | Choose another network                                                                                                    |
|   |                                                               | Connect to iTunes                                                                                                    |
| 8 | If necessary enter credentials to connect to the selected Wi- | •••••• Virgin LTE 10:18 AM *                                                                                                    |
|   | Fi network.                                                   | entguest.sprint.com<br>AuthGuest                                                                                                    |
|   |                                                               | < > Log In Cancel                                                                                                    |
|   |                                                               | Sprint                                                                                                    |
|   |                                                               | Please login to the network using your ADID or Guest usem                                                                                                    |
|   |                                                               | Network Login. * Usemane:                                                                                                    |
|   |                                                               | • Pastword.                                                                                                    |
|   |                                                               | "Terms:                                                                                                    |
|   |                                                               | I accept the terms_of_use                                                                                                    |
|   |                                                               | Terms of Use                                                                                                    |
|   |                                                               | This approximate the "Approximation" (i.e. a contrast balances runs, and the individual, locations, or<br>experimentation forwards providing using the file and the "Derivative" of a sections is and use of<br>environs high spaced Hermitian access services the "Derivative", its childing Auragia on the One<br>Approximate Public cape, and advectionality Public and an end, advectation, and approximate the follower<br>Approximate Public cape, and advectation and advectation and advectation and approximate the follower<br>Approximate Public cape, and advectation and advectation and advectation and approximate the follower<br>provides and advectation and advectation and advectation and advectation and advectation and advectation and advectation and advectation and advectation and advectation and advectation and advectation and advectation advectation advectation and advectation advectation |
|   |                                                               | So this Approximati, The effective site of itsis Approximation free table or which you accept the termine<br>and combine of the terminate.<br>Provider with provide the devices at the Spirit Dampion in Deviced Path April 2017, The                                                                                                    |
|   |                                                               | interesting the process and the control of proceeding and the activation of the processing of the procession of the procession of the proc             |
|   |                                                               | THE REPORT OF STREET, STREET, STRE                                                                                                    |
| 0 | Once connected to Wi Ei Network, Activation will continue     | •○○○○ Virgin 〒 2:33 PM                                                                                                    |
| 3 |                                                               | Settings Wi-Fi                                                                                                    |
|   |                                                               |                                                                                                    |
|   |                                                               | Wi-Fi                                                                                                    |
|   |                                                               | <ul> <li>✓ AuthGuest</li> <li></li></ul>                                                                                                    |
|   |                                                               | CHOOSE A NETWORK                                                                                                    |
|   |                                                               | fishmanhome € ♀ (i)<br>MYEQ ♀ (i)                                                                                                    |
|   |                                                               | NETGEAR38 € ♀ ()                                                                                                    |
|   |                                                               | SingerLewak-Mobile 🔒 🗢 🧻                                                                                                    |
|   |                                                               | Other                                                                                                    |
|   |                                                               |                                                                                                    |
|   |                                                               | Ask to Join Networks                                                                                                    |
|   |                                                               | Known networks will be joined automatically                                                                                                    |

| 10 | It may take a few minutes to activate your iPhone will appear.                                                                                                    | Back                                                                                                    |
|----|----------------------------------------------------------------------------------------------------|----------------------------------------------------------------------------------------------------|
| 11 | Tap Enable Location Services.                                                                                                    | •••••      ••••     ••••     ••••     ••••     ••••     ••••     ••••     ••••     ••••     ••••     ••••     ••••     •••••     •••••     ••••••                                                                                                    |
| 12 | <ul> <li>Choose option to setup iPhone</li> <li>If customer has not had an iPhone previously: <ul> <li>Select Set Up as New iPhone to setup</li> </ul> </li> <li>If customer has a iCloud backup of a previous iPhone: <ul> <li>Select Restore from iCloud Backup.</li> <li>Enter Apple ID and Password</li> <li>If customer has a iTunes backup of a previous</li> </ul> </li> <li>iPhone: <ul> <li>Select Restore from iTunes Backup</li> <li>Connect iPhone to computer that has the iTunes backup of pervious iPhone and follow onscreen instructions from iTunes.</li> </ul> </li> </ul> | <ul> <li>Bit AM</li> <li>Back</li> <li>Set Up your iPhone</li> <li>Set Up as New iPhone</li> <li>Restore from iCloud Backup</li> <li>Restore from iTunes Backup</li> <li>Restore from iTunes Backup</li> <li>What does restoring do?</li> <li>Your personal data and purchased content will appear on your device, automatically.</li> </ul> |

| 13 | You or the Customer can now <b>Sign In with Apple ID</b> or     | ••••○ 중 9:11 AM ■>+<br><br><br><br><br>                                                                                                    |
|----|-----------------------------------------------------------------|----------------------------------------------------------------------------------------------------|
|    | Create a Free Apple ID or skip this step.                       | Apple ID                                                                                                    |
|    |                                                                 | Sign In with Your Apple ID                                                                                                    |
|    |                                                                 | Create a Free Apple ID >                                                                                                    |
|    |                                                                 | Skip This Step                                                                                                    |
|    |                                                                 | What is an Apple ID?<br>An Apple ID is your secure login for<br>just about everything you do with<br>Apple.                                                                                                    |
|    |                                                                 | Get access to the best<br>selection of apps with the App<br>Store.                                                                                                    |
|    |                                                                 | Shop for music, movies, TV<br>shows, and more in the iTunes<br>Store.                                                                                                    |
| 14 | If you skip Apple ID Sign in or Creation, you will receive this | No Service                                                                                                    |
|    | pionipi.                                                        | Apple ID                                                                                                    |
|    | • Select Skip to skip or Back to return to the previous         | Sign In with Your Apple ID >                                                                                                    |
|    | screen and set up an Apple ID.                                  | C Are you sure?<br>You must have an Apple ID to use<br>the App Store, iTunes Store, iCloud,<br>and other services. Creating one is<br>free and easy.                                                                                                    |
|    |                                                                 | Skip Don't Skip<br>just about everytning you do with<br>Apple.                                                                                                    |
|    |                                                                 | Get access to the best<br>selection of apps with the App<br>Store.                                                                                                    |
|    |                                                                 | Shop for music, movies, TV<br>shows, and more in the iTunes<br>Store.                                                                                                    |
| 15 | Select Agree to accept Terms and Conditions then tap Agree      | No Service 🗢 9:11 AM                                                                                                    |
|    | again.                                                          | Terms and Conditions                                                                                                    |
|    |                                                                 | Send by Email                                                                                                    |
|    |                                                                 | MEGETANT                                                                                                    |
|    |                                                                 | Please read the following terms before using your<br>IOS device. By using your IOS device, you are<br>agreeing to be bound by the IOS Terms and<br>Conditions.                                                                                                    |
|    |                                                                 | A. IOS Terms and Conditions                                                                                                    |
|    |                                                                 | AGREEMENT ("LICENSE") CAREFULLY BEFORE<br>USING YOUR IGS DEVICE OR DOWNLOADING<br>THE SOFTWARE UPDATE ACCOMPANYING THIS<br>LICENSE. BY USING YOUR IGS DEVICE OR<br>DOWNLOADING A SOFTWARE UPDATE, AS<br>APPLICABLE, YOU ARE AGREEING TO BE<br>BOUND BY THE TERMS OF THIS LICENSE.                                                                                                    |
|    |                                                                 | IF YOU DO NOT AGREE TO THE TERMS OF THIS<br>LICENSE, DO NOT USE THE IOS DEVICE OR                                                                                                    |
|    |                                                                 | Disagree Agree<br>Searching 🗢 9:11 AM                                                                                                    |
|    |                                                                 | Terms and Conditions                                                                                                    |
|    |                                                                 | Send by Email                                                                                                    |
|    |                                                                 | Image: Note of the intervence of the intervence of th |
|    |                                                                 | Agree                                                                                                    |

| 16 | You or the customer will be prompted to create a 4-digit                           | Searching 🗢 9:11 AM 🔹 +                                                                                |
|----|------------------------------------------------------------------------------------|----------------------------------------------------------------------------------------------------|
|    | Passcode of skip the step.                                                         | Create a Passcode                                                                                      |
|    |                                                                                    | Enter a four-digit passcode.                                                                           |
|    |                                                                                    |                                                                                                    |
|    |                                                                                    |                                                                                                    |
|    |                                                                                    | Don't Add Passcode                                                                                     |
|    |                                                                                    | ABC DEF<br>4 5 6                                                                                       |
|    |                                                                                    | GHI     JKL     MNO       7     8     9       PORS     TUV     WXYZ                                    |
|    |                                                                                    | 0 🗵                                                                                                    |
|    |                                                                                    | Searching 🗢 9:11 AM 🔹 +<br>C Back                                                                      |
|    |                                                                                    | Create a Passcode                                                                                      |
|    |                                                                                    | Enter a four-digit passcode.                                                                           |
|    |                                                                                    | Don't Add Passcode?                                                                                    |
|    |                                                                                    | A passcode secures your iPhone.                                                                        |
|    |                                                                                    |                                                                                                    |
|    |                                                                                    | 4 5 6<br>MNO                                                                                           |
|    |                                                                                    | 7 8 9<br>PGRS TUV WXYZ                                                                                 |
| 47 |                                                                                    | Searching                                                                                              |
| 17 | Siri options appear. Select <b>Use Siri</b> or <b>Don't use Siri</b> , as desired. | < Back                                                                                                 |
|    |                                                                                    | Set up Siri                                                                                            |
|    |                                                                                    | Use Siri >                                                                                             |
|    |                                                                                    | Don't use Siri >                                                                                       |
|    |                                                                                    |                                                                                                    |
|    |                                                                                    | What is Siri?<br>Siri helps you get things done just by                                                |
|    |                                                                                    | asking. You can make a phone call,<br>send a message, dictate a note, or<br>even find a restaurant.    |
|    |                                                                                    | Siri sends information like your voice                                                                 |
|    |                                                                                    | input, contacts, and location to Apple<br>to process your requests.                                    |
| 18 | At the <b>Diagnostics</b> screen, select either <b>Automatically Send</b>          | Searching 🗢 9:11 AM 💽 +                                                                                |
|    | or Don't Sena.                                                                     | Diagnostics                                                                                            |
|    |                                                                                    | Automatically Send                                                                                     |
|    |                                                                                    | Don't Send >                                                                                           |
|    |                                                                                    | late.                                                                                                  |
|    |                                                                                    | Diagnostics & Usage                                                                                    |
|    |                                                                                    | Help Apple improve its products and<br>services by automatically sending<br>diagnostic and usage data. |
|    |                                                                                    | Diagnostic data may include location.<br>About Diagnostics and Privacy                                 |
|    |                                                                                    |                                                                                                    |
|    |                                                                                    |                                                                                                    |

| 19 | Select Get Started.                                                                                                    | ••••• 🗢 9:11 AM 💼 +                                                                                                    |
|----|----------------------------------------------------------------------------------------------------|----------------------------------------------------------------------------------------------------|
|    |                                                                                                    | Welcome to iPhone<br>Get Started                                                                                                    |
| 20 | <b>No Service</b> or <b>No Service</b> appears in the upper left-hand corner of the screen.                                                                                                    | Sate PM         Vessages                                                                                                    |
| 21 | A "waiting for activation" message may appear. Select <b>Dismiss</b> .                                                                                                    | Searching       Saft PM         Wassages       Calendar         Watter       Calendar         Watter       Calendar         Watter       Calendar         Watter       Calendar         Watter       Calendar         Watter       Calendar         Watter       Calendar         Watter       Calendar         Base       Watter         Valendar       Watter         Calendar       Mage         Watter       Calendar         Demiss       Newster         Demiss       Calendar         Demiss       Calendar         Carpas       Calendar         Prove       Calendar         Mage       Calendar         Demiss       Calendar         Carpas       Calendar         Mage       Calendar         Carpas       Calendar         Mage       Calendar         Carpas       Calendar         Mage       Calendar         Carpas       Calendar         Mage       Calendar         Carpas       Calendar         Mage       Calendar         Carpas |
| 22 | An "iPhone was not activated" message may appear. Select<br><b>Try Again</b> .<br>If "iPhone is not Activated" error messages continue to<br>appear, restart the iPhone. <b>Press and hold the Power key</b><br>and then slide the arrow icon to turn the device off.<br>Press the <b>Power key</b> to turn the device on again. | Index     Index                                                                                                    |

| 23 | iPhone is activated will appear.                                                                                                  | ****• Virgin. ♥ 1:21 PM * ■<br>7:day<br>27 ●                                      |
|----|----------------------------------------------------------------------------------------------------|-----------------------------------------------------------------------------------|
|    | Select <b>Dismiss</b> .                                                                                                    | Messages Calendar Photos Camera                                                   |
|    | If the iPhone does not activate, ensure that the Wi-Fi network can actually connect to the Internet.                              | Weather Clock Maps Videos<br>iPhone is activated                                  |
|    | Launch Safari and see if you can browse the web or whether you are prompted to authenticate with the Wi-Fi network.               | Dismiss<br>Newsstand Tures Store App Store Pasabook<br>Compase Stores<br>Settings |
|    |                                                                                                    | Prove Mail Safari                                                                 |
| 24 | The iPhone is activated and ready to use.                                                                                         | 25 <b>*</b>                                                                       |
|    | <b>NOTE:</b> After the device is activated, you can turn off Wi-Fi through the Settings Menu                                      | Messages Calendar Photos Camera                                                   |
|    | Depending on the available network coverage, in the upper left-hand corner, the device will display:                              | Notes Perminders Stocks Game Center                                               |
|    | • <b>Boost 1x</b> = 1xRTT coverage                                                                                                | Newsstand iTunes Store App Store Passbook                                         |
|    | • Boost 3G = 3G EVDO coverage                                                                                                    |                                                                                   |
|    | • <b>Boost LTE</b> = 4G LTE coverage                                                                                              | Compass Settings                                                                  |
|    |                                                                                                    | Prone Mail Safari Music                                                           |
| 25 | Recommend the customer set up their voice mail.                                                                                   |                                                                                   |
|    | Select Phone then Voice Mail and follow instructions.                                                                             |                                                                                   |
| 26 | If the handset does not activate, complete a Hard Reset and gu<br>Activation and Programming again or through Cellular Activation | uide the customer through Wi-Fi<br>in and Programming.                            |

#### **ITUNES ACTIVATION AND PROGRAMMING:**

Follow the steps below to activate an iPhone handset that has never been activated or programmed with another number through iTunes. (Please see iTunes version criteria above)

NOTE: iTunes version 11.1 or later is required. If you have an earlier version of iTunes, they will need to upgrade to iTunes version 11.1 or later.

| Step | Action                                                                                                    |                                                                                                    |                                 |
|------|----------------------------------------------------------------------------------------------------|----------------------------------------------------------------------------------------------------|---------------------------------|
| 1    | Tell the customer that voicemail from their old phone will not transfer to the iPhone. Customers should retrieve any important voicemail messages from the voicemail on their old phone. |                                                                                                    |                                 |
|      | • Tell the customer to turn off their old phone if they are swapping from a Boost Mobile phone to an iPhone.                                                                             |                                                                                                    |                                 |
| 2    | Complete the Activation or Phone Swap and Insert the UICC ca                                                                                                    | rd into the iPhone.                                                                                  |                                 |
| 3    | If the iPhone is powered off, turn it on by pressing the power but                                                                                                    | tton on the top right.                                                                               |                                 |
| 4    | Unlock the handset.                                                                                                    | Searching<br>Hello<br>> slide = set up                                                               | •••                             |
| 5    | Select the desired Language.                                                                                                    | Searching<br>English<br>Español<br>Français<br>Deutsch<br>日本語<br>Nederlands<br>Italiano<br>Português | ><br>><br>><br>><br>><br>><br>> |

| 6 | Select Country or Region then tap Next                                                                                                    | Searching                                                                                                    |
|---|----------------------------------------------------------------------------------------------------|----------------------------------------------------------------------------------------------------|
|   | coloci ocultary of hogicit anon tap hoxa.                                                                                                    | < Back                                                                                                    |
|   |                                                                                                    | Select your country<br>or region                                                                                                    |
|   |                                                                                                    | United States >                                                                                                    |
|   |                                                                                                    |                                                                                                    |
|   |                                                                                                    | MORE COUNTRIES AND REGIONS                                                                                                    |
|   |                                                                                                    | Afghanistan >                                                                                                    |
|   |                                                                                                    | Åland Islands >                                                                                                    |
|   |                                                                                                    | Albania >                                                                                                    |
|   |                                                                                                    | Algeria >                                                                                                    |
| 7 | If it appears, select <b>Connect to iTunes</b> .                                                                                                  | Searching                                                                                                    |
| - |                                                                                                    | < Back                                                                                                    |
|   |                                                                                                    | Choose a Wi-Fi                                                                                                    |
|   |                                                                                                    | AuthGuest 🗢 >                                                                                                    |
|   |                                                                                                    | Boingo Open 🗢 🗦                                                                                                    |
|   |                                                                                                    | Enterprise 🔒 🤝 >                                                                                                    |
|   |                                                                                                    | MYEQ 🗢 >                                                                                                    |
|   |                                                                                                    | Choose another network                                                                                                    |
|   |                                                                                                    |                                                                                                    |
|   |                                                                                                    | Connect to iTunes                                                                                                    |
|   |                                                                                                    | Sat un unur iDhone using iTunes if unur Wi-Ei                                                                                                    |
| 0 |                                                                                                    | No Constant and Dist                                                                                                    |
| ð | It a confirmation message appears, select <b>Continue</b> .                                                                                       | Rack Next                                                                                                    |
| ð | If a confirmation message appears, select <b>Continue</b> .                                                                                       | <pre></pre>                                                                                                    |
| ð | If a confirmation message appears, select <b>Continue</b> .                                                                                       | <pre></pre>                                                                                                    |
| ð | If a confirmation message appears, select <b>Continue</b> .                                                                                       | K Service 3.20 PM K Service Next Choose a Wi-Fi network AuthGuest ♀ >                                                                                                    |
| 8 | if a confirmation message appears, select <b>Continue</b> .                                                                                       | AuthGuest                                                                                                    |
| 8 | if a confirmation message appears, select <b>Continue</b> .                                                                                       | Ko service 3.20 PM     Service 3.20 PM     Choose a Wi-Fi     network     AuthGuest     Continue without Wi-Fi?     You need a network connection to     set up App Store, iTunes Store,     iCloud, and other services.                                                                                                    |
| ð | ir a confirmation message appears, select <b>Continue</b> .                                                                                       | Ko service 3.20 PM     Service 3.20 PM     Choose a Wi-Fi     Detwork     AuthGuest     Continue without Wi-Fi?     You need a network connection to     set up App Store, iTunes Store,     iCloud, and other services.     Continue Use Wi-Fi                                                                                                    |
| δ | If a confirmation message appears, select <b>Continue</b> .                                                                                       | Key Service     3.20 PM       Key Service     Next       Choose a Wi-Fi       Next       AuthGuest       Continue without Wi-Fi?       You need a network connection to<br>set up App Store, iTunes Store,<br>iCloud, and other services.       Continue       Use Wi-Fi       Boingo Hotspot Sys                                                                                                    |
| δ | If a confirmation message appears, select <b>Continue</b> .                                                                                       | Ko service     3.20 PM       Ko service     3.20 PM       Ko service     Next       Choose a Wi-Fi       Note       AuthGuest       Continue without Wi-Fi?       You need a network connection to set up App Store, iTunes Store, iCloud, and other services.       Continue     Use Wi-Fi       Boingo Hotspot Sys       Boingo Open                                                                                                    |
| δ | If a confirmation message appears, select <b>Continue</b> .                                                                                       | AuthGuest    AuthGuest >   Continue without Wi-Fi?   You need a network connection to set up App Store, iCloud, and other services.   Continue   Use Wi-Fi   Boingo Hotspot Sys   Boingo Open   >   Boingo Passpoint                                                                                                    |
| 8 | Connect the iPhone via the USB cable to a computer with                                                                                           | Key Service     3:20 PM       ♦ Back     Next       Choose a Wi-Fi       network       AuthGuest       ♦ >       Continue without Wi-Fi?       You need a network connection to<br>set up App Store, iTunes Store,<br>iCloud, and other services.       Continue       Use Wi-Fi       Boingo Hotspot Sys       Boingo Open       ♥ >       Boingo Passpoint       ● >                                                                                                    |
| 9 | Connect the iPhone via the USB cable to a computer with iTunes and an Internet connection.                                                        | AuthGuest    AuthGuest    Continue without Wi-Fi?   You need a network connection to set up App Store, iTunes Store, iCloud, and other services.   Continue Use Wi-Fi   Boingo Hotspot Sys   Boingo Open   Boingo Open   Boingo Passpoint   Image: Store of the services   Boingo Open   Store of the services   Boingo Open   Store of the services   Boingo Open   Boingo Copen   Boingo Copen   Store of the services   Boingo Copen   Store of the services   Connect to iTunes                                                                                                    |
| 9 | Connect the iPhone via the USB cable to a computer with<br>iTunes and an Internet connection.<br>NOTE: Connect to iTunes may appear on the screen | Boingo Passpoint   Boingo Passpoint   Boingo Passpoint                                                                                                    |
| 9 | Connect the iPhone via the USB cable to a computer with<br>iTunes and an Internet connection.<br>NOTE: Connect to iTunes may appear on the screen | Boingo Passpoint     Store      Store     Store |
| 9 | Connect the iPhone via the USB cable to a computer with<br>iTunes and an Internet connection.<br>NOTE: Connect to iTunes may appear on the screen | Boingo Passpoint   Store Store   Boingo Passpoint   Store   Boingo Passpoint   Store   Store   Boingo Passpoint   Store   Connect to iTunes                                                                                                    |
| 9 | Connect the iPhone via the USB cable to a computer with<br>iTunes and an Internet connection.<br>NOTE: Connect to iTunes may appear on the screen | Boingo Open   Boingo Open   Boingo Open   Boingo Open   Boingo Copen   Boingo Copen   Boingo                                                                                                    |
| 9 | Connect the iPhone via the USB cable to a computer with<br>iTunes and an Internet connection.<br>NOTE: Connect to iTunes may appear on the screen | Boingo Open   Boingo Open   Boingo Open   Boingo Passpoint                                                                                                    |
| 9 | Connect the iPhone via the USB cable to a computer with<br>iTunes and an Internet connection.<br>NOTE: Connect to iTunes may appear on the screen | Back     Next     Choose a Wi-Fi     network     AuthGuest     Continue without Wi-Fi?     You need a network connection to     set up App Store, iTunes Store,     iCloud, and other services.     Continue     Use Wi-Fi     Boingo Hotspot Sys     A      Sold PM     Boingo Open     P     Boingo Passpoint     P     Sold PM     Connect to iTunes     Turos     Turos                                                                                                    |

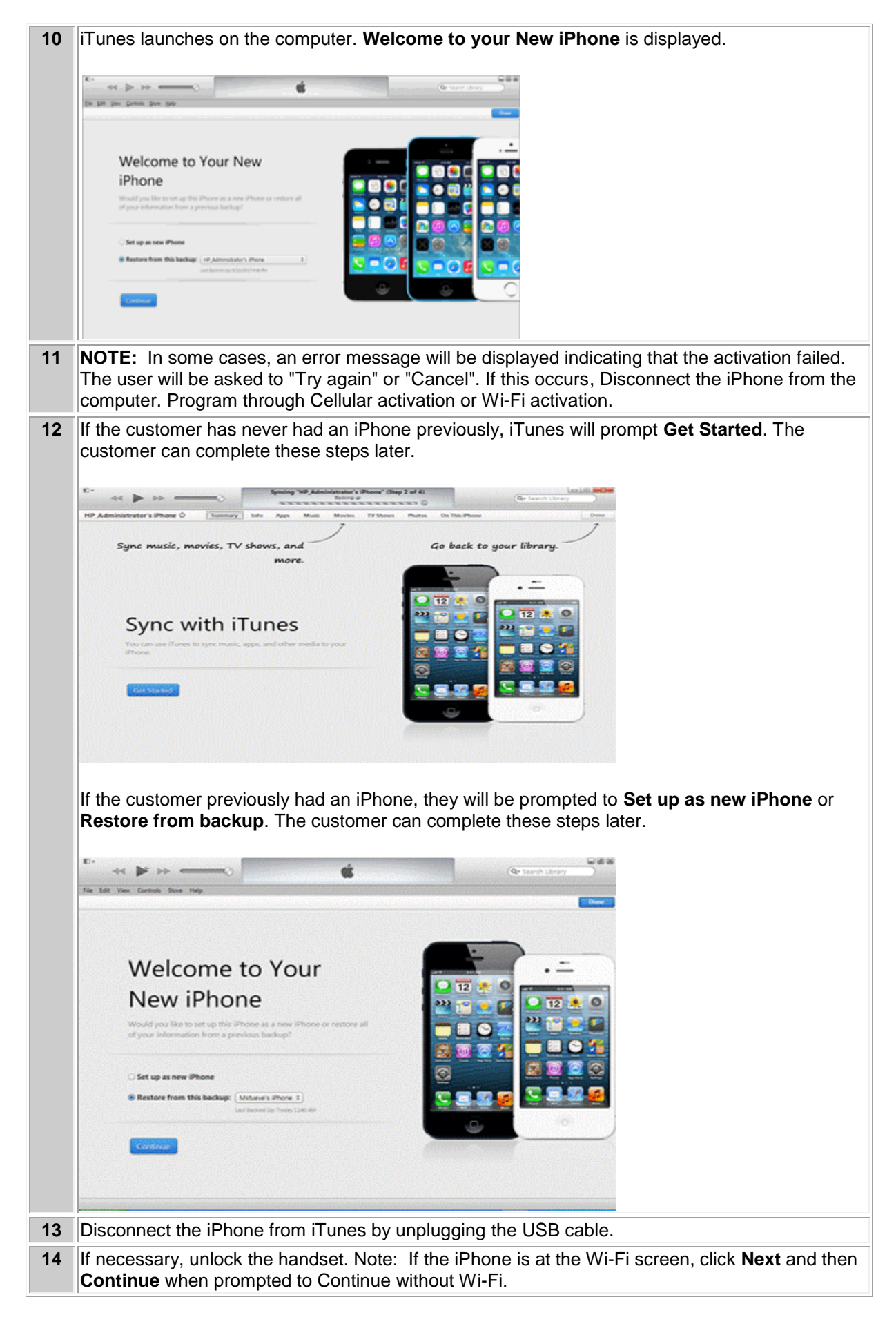

| 15 | Tap Enable Location Services then tap Next                                                                      | •••• 🗢 🤤 9:10 AM                                                    |
|----|----------------------------------------------------------------------------------------------------|---------------------------------------------------------------------|
|    |                                                                                                    | < Back                                                              |
|    |                                                                                                    | Location Services                                                   |
|    |                                                                                                    | Enable Location Services >                                          |
|    |                                                                                                    | Disable Location Services                                           |
|    |                                                                                                    |                                                                     |
|    |                                                                                                    |                                                                     |
|    |                                                                                                    | What is Location Services?                                          |
|    |                                                                                                    | Location Services allows Maps and other apps to gather and use data |
|    |                                                                                                    | indicating your approximate location.                               |
|    |                                                                                                    | About Location Services                                             |
|    |                                                                                                    |                                                                     |
|    |                                                                                                    |                                                                     |
| 16 | If prompted, choose option to setup iPhone:                                                                     | •••••                                                               |
|    |                                                                                                    | Sot up vour iPhopo                                                  |
|    | If customer has not had an iPhone previously:                                                                   | Set up your inflorie                                                |
|    | <ul> <li>Select Set Up as New IPhone to setup</li> <li>If customer has a iCloud backup of a provious</li> </ul> | Set Up as New iPhone >                                              |
|    | iPhone:                                                                                                    | Restore from iCloud Backup                                          |
|    | <ul> <li>Select Restore from iCloud Backup.</li> </ul>                                                          | Restore from iTunes Backup                                          |
|    | <ul> <li>Enter Apple ID and Password</li> </ul>                                                                 | •                                                                   |
|    | <ul> <li>If customer has an iTunes backup of a previous</li> </ul>                                              |                                                                     |
|    | iPhone:                                                                                                    | What does restoring do?                                             |
|    | <ul> <li>Select Restore from iTunes Backup</li> </ul>                                                           | Your personal data and purchased                                    |
|    | <ul> <li>Connect iPhone to computer that has the</li> </ul>                                                     | content will appear on your device,                                 |
|    | iTunes backup of previous iPhone and follow                                                                     | automatically.                                                      |
|    | onscreen instructions from iTunes.                                                                              |                                                                     |
|    |                                                                                                    |                                                                     |
| 17 | If prompted:                                                                                                    | ••••• 🗢 9:11 AM                                                     |
|    |                                                                                                    | Apple ID                                                            |
|    | You or the Customer can now Sign In with Apple ID or                                                            | Apple ID                                                            |
|    | Create a Free Apple ID or skip this step.                                                                       | Sign In with Your Apple ID >                                        |
|    | Note: If the customer does not have an Apple ID, tap Create a                                                   | Create a Free Apple ID                                              |
|    | Free Apple ID and follow the prompts, or visit                                                                  | Skip This Step                                                      |
|    |                                                                                                    | What is an Apple ID?                                                |
|    |                                                                                                    | just about everything you do with<br>Apple.                         |
|    |                                                                                                    | Get access to the best selection of apps with the App               |
|    |                                                                                                    | Store.                                                              |
|    |                                                                                                    | shows, and more in the iTunes<br>Store.                             |

| 18 | If you or the customer skip Apple ID Sign in or Creation, you will receive this prompt.                | No Service 🖘 9:11 AM 🔹 +<br>Kack<br>Apple ID                                                                                                    |
|----|----------------------------------------------------------------------------------------------------|----------------------------------------------------------------------------------------------------|
|    | Select <b>Skip</b> to skip, or <b>Back</b> to return to the previous screen<br>and set up an Apple ID. | Sign In with Your Apple ID       >         C       Are you sure?         You must have an Apple ID to use the App Store, iTunes Store, ICloud, and other services. Creating one is free and easy.       >         Skip       Don't Skip         Just about everything you do with Apple.       >         Image: Comparison of apps with the App Store.       >         Image: Comparison of apps with the App Store.       >         Image: Comparison of apps with the App Store.       >         Image: Comparison of apps with the App Store.       >         Image: Comparison of apps with the App Store.       >         Image: Comparison of apps with the App Store.       >         Image: Comparison of apps with the App Store.       >         Image: Comparison of apps with the App Store.       >         Image: Comparison of apps with the App Store.       >         Image: Comparison of apps with the App Store.       >         Image: Comparison of app Store in the Tunes Store.       >                                                                                                    |
| 19 | Select <b>Agree</b> to accept Terms and Conditions then tap <b>Agree</b> again.                        | <text><section-header><section-header>     Searching     Sa PM     Gramma and Conditions     Same and Conditions     Same and Conditio</section-header></section-header></text> |

| 20 | You will be prompted to create a 4-digit Passcode or skip the             | Searching                                      | 1:36 PM                                              | -                               |
|----|---------------------------------------------------------------------------|------------------------------------------------|------------------------------------------------------|---------------------------------|
|    | step.                                                                     | Create                                         | a Passo                                              | ode                             |
|    |                                                                           | Enter a fo                                     | our-digit passo                                      | ode.                            |
|    |                                                                           | _                                              |                                                      | .                               |
|    |                                                                           |                                                |                                                      |                                 |
|    |                                                                           | Don't                                          | Add Passcode                                         | 2                               |
|    |                                                                           | 4                                              | авс<br>5                                             | 6                               |
|    |                                                                           | GHI<br>7                                       | JKL 8                                                | MNO<br>9                        |
|    |                                                                           | PQRS                                           | 0                                                    | wxvz<br>S                       |
|    |                                                                           | Searching                                      | 1:36 PM                                              | -                               |
|    |                                                                           | Create                                         | a Passo                                              | code                            |
|    |                                                                           | Enter a fo                                     | our-digit passo                                      | code.                           |
|    |                                                                           | _                                              |                                                      |                                 |
|    |                                                                           | Don't A passcode                               | Add Passcod<br>e secures your if                     | e?<br>Phone.                    |
|    |                                                                           | Add Passo                                      | ode Cont                                             | tinue                           |
|    |                                                                           | 1                                              | 2<br>ABC                                             | 3                               |
|    |                                                                           | 4<br>6H                                        | 5<br>JKL<br>9                                        | 6<br>MNO                        |
|    |                                                                           | PORS                                           | TUV                                                  | WXXYZ                           |
| 21 | Siri ontions appear. Select Lise Siri or Don't use Siri, as               | Searching 🗢                                    | 9:11 AM                                              |                                 |
| 21 | desired. Select <b>Next</b> .                                             | < Back                                         |                                                      |                                 |
|    |                                                                           | Se                                             | et up Siri                                           |                                 |
|    |                                                                           | Use Siri                                       |                                                      | >                               |
|    |                                                                           | Don't use Sir                                  | i                                                    | >                               |
|    |                                                                           |                                                |                                                      |                                 |
|    |                                                                           | W<br>Siri belos vou                            | /hat is Siri?                                        | ne just by                      |
|    |                                                                           | asking. You o<br>send a mess                   | can make a ph<br>age, dictate a                      | one call,<br>note, or           |
|    |                                                                           | even fi                                        | ind a restaurar                                      | nt.                             |
|    |                                                                           | Siri sends info<br>input, contacts<br>to proce | ormation like y<br>s, and locatior<br>ess your reque | our voice<br>n to Apple<br>sts. |
| 22 | At the <b>Diagnostics</b> screen, select either <b>Automatically Send</b> | Searching 🗢                                    | 9:11 AM                                              | •••••                           |
|    | or <b>Don't Send</b> then select <b>Next</b> .                            | Dia                                            | anostics                                             | 3                               |
|    |                                                                           | A                                              |                                                      | ,                               |
|    |                                                                           | Automatically                                  | / Send                                               | >                               |
|    |                                                                           | Don't Send                                     |                                                      | >                               |
|    |                                                                           |                                                | late.                                                |                                 |
|    |                                                                           | Diagn                                          | ostics & Usag                                        | je                              |
|    |                                                                           | Help Apple in<br>services by                   | prove its proc<br>automatically                      | lucts and<br>sending            |
|    |                                                                           | diagnosti<br>Diagnostic dat                    | ic and usage o<br>ta may include                     | ata.<br>e location.             |
|    |                                                                           | About Diag                                     | gnostics and F                                       | Privacy                         |
|    |                                                                           |                                                |                                                      |                                 |

| 23 | Select Get Started                                                                                                    | ••••• 🗢 9:11 AM 💽 +                                                                                                    |
|----|----------------------------------------------------------------------------------------------------|----------------------------------------------------------------------------------------------------|
|    |                                                                                                    | Welcome to iPhone<br>Get Started                                                                                                    |
| 24 | The iPhone will display <b>Searching</b> or <b>No Service</b>                                                                                                    | Searching     3:39 PM     Image: Construction of the second second se |
| 25 | <ul> <li>After about a minute or so, coverage bars and the Boost icon appear in the upper-left-hand corner of the screen.</li> <li>If coverage bars do not appear, check the coverage map to verify you are in a coverage area.</li> <li>If you are in a network coverage area, then move closer to a window until you see coverage bars on the top left-hand corner.</li> <li>A message will be displayed: iPhone is activated. Select Dismiss.</li> </ul> | • • • • • • • • • • • • • • • • • • •                                                                                                    |
| 26 | <ul> <li>The iPhone is activated and ready to use.</li> <li><b>NOTE:</b> Depending on the available network coverage, in the upper left-hand corner, the device will display:</li> <li><b>Boost 1x</b> = 1xRTT coverage</li> <li><b>Boost 3G</b> = 3G EVDO coverage</li> <li><b>Boost LTE</b> = 4G LTE coverage</li> </ul>                                                                                                    | Notes     Circle     Circle                                                                                                    |

| 27 | Recommend the customer set up their voice mail.                                                                                                    |
|----|----------------------------------------------------------------------------------------------------|
|    | Select Phone then Voice Mail and follow instructions.                                                                                                    |
| 28 | If the handset does not activate, complete a Hard Reset and guide the customer through Wi-Fi Activation and Programming or Cellular Activation and Programming. |

### **CELLULAR ACTIVATION AND PROGRAMMING:**

Follow the steps below to activate and program iPhone handsets that have never been activated or programmed with another number.

| Step | Action                                                                                                    |                                                            |             |
|------|----------------------------------------------------------------------------------------------------|------------------------------------------------------------|-------------|
| 1    | Tell the customer that voicemail from their old phone will no should retrieve any important voicemail messages from the | t transfer to the iPhone. Cus voicemail on their old phone | tomers      |
|      | <ul> <li>Tell the customer to turn off their old phone if they a<br/>phone to an iPhone.</li> </ul>                     | re swapping from a Boost M                                 | lobile      |
| 2    | Complete the Activation or Phone Swap and Insert the UIC                                                                | C card into the iPhone.                                    |             |
|      | <b>NOTE:</b> For a Phone Swap, always ask the customer if they iPhone.                                                  | are activating a new or repla                              | icement     |
| 3    | Power the iPhone <b>on</b> by pressing the power button on the te                                                       | op right.                                                  |             |
| 4    | Unlock the handset.                                                                                                    | Searching                                                  | <b>•</b> •• |
|      |                                                                                                    | Hello<br>> slide ∋ set up                                  | Ū           |
| 5    | Select the desired Language.                                                                                            | Searching                                                  | <b>••</b> + |
|      |                                                                                                    |                                                            |             |
|      |                                                                                                    | English                                                    | >           |
|      |                                                                                                    | Español                                                    | >           |
|      |                                                                                                    | Français                                                   | >           |
|      |                                                                                                    | Deutsch                                                    | >           |
|      |                                                                                                    | 日本語                                                        | >           |
|      |                                                                                                    | Nederlands                                                 | >           |
|      |                                                                                                    | Italiano                                                   | >           |
|      |                                                                                                    | Português                                                  | >           |

| <b>^</b> | Colort Country or Dogion                               | Searching                             |
|----------|--------------------------------------------------------|---------------------------------------|
| 6        | Select Country or Region.                              | < Back                                |
|          |                                                        |                                       |
|          |                                                        | Select your country                   |
|          |                                                        | or region                             |
|          |                                                        |                                       |
|          |                                                        | United States >                       |
|          |                                                        |                                       |
|          |                                                        |                                       |
|          |                                                        | MORE COUNTRIES AND REGIONS            |
|          |                                                        | Afghanistan                           |
|          |                                                        | Aighanistan                           |
|          |                                                        | Åland Islands >                       |
|          |                                                        |                                       |
|          |                                                        | Albania >                             |
|          |                                                        |                                       |
|          |                                                        | Algeria >                             |
|          |                                                        |                                       |
| 7        | Tap Use Cellular Connection                            | Searching                             |
|          |                                                        | < Back                                |
|          |                                                        | SG Boardroom                          |
|          |                                                        | SGquest = 🖘 >                         |
|          |                                                        |                                       |
|          |                                                        | SGWiFi 🔒 🖘 >                          |
|          |                                                        |                                       |
|          |                                                        | SingerLewak 🔒 🖘 >                     |
|          |                                                        | SingerLewak-Guest                     |
|          |                                                        |                                       |
|          |                                                        | SingerLewak-Mobile                    |
|          |                                                        | Choose another network                |
|          |                                                        |                                       |
|          |                                                        |                                       |
|          |                                                        |                                       |
|          |                                                        | Use Cellular Connection               |
| 8        | It may take a few minutes to activate your iPhone will | ••••• 🗢 🖘 💶 +                         |
| -        | annear                                                 | < Back                                |
|          |                                                        |                                       |
|          |                                                        |                                       |
|          |                                                        |                                       |
|          |                                                        |                                       |
|          |                                                        |                                       |
|          |                                                        | -51-                                  |
|          |                                                        | ಸ್ಟೇಕ                                 |
|          |                                                        | activate your iPhone.                 |
|          |                                                        |                                       |
|          |                                                        |                                       |
|          |                                                        |                                       |
|          |                                                        |                                       |
|          |                                                        |                                       |
|          |                                                        |                                       |
|          |                                                        |                                       |
|          |                                                        |                                       |
| 9        | Tap Enable Location Services                           | •••• 🗢 9:10 AM                        |
|          |                                                        | < Back                                |
|          |                                                        | Location Services                     |
|          |                                                        |                                       |
|          |                                                        | Enable Location Services >            |
|          |                                                        |                                       |
|          |                                                        | Disable Location Services >           |
|          |                                                        |                                       |
|          |                                                        | -                                     |
|          |                                                        | What is Location Services?            |
|          |                                                        | Location Services allows Maps and     |
|          |                                                        | other apps to gather and use data     |
|          |                                                        | indicating your approximate location. |
|          |                                                        | About Location Services               |
|          |                                                        |                                       |
|          |                                                        |                                       |
|          |                                                        |                                       |

| <ul> <li>If customer has not had an iPhone previously:         <ul> <li>Select Set Up as New iPhone to setup</li> <li>If customer has a iCloud backup of a previous iPhone:</li></ul></li></ul>                                                                                                    |
|----------------------------------------------------------------------------------------------------|
| <ul> <li>If customer has not had an iPhone previously:         <ul> <li>Select Set Up as New iPhone to setup</li> <li>If customer has a iCloud backup of a previous iPhone:</li></ul></li></ul>                                                                                                    |
| <ul> <li>Select Set Up as New iPhone to setup</li> <li>If customer has a iCloud backup of a previous iPhone:         <ol> <li>Select Restore from iCloud Backup.</li> <li>Enter Apple ID and Password</li> <li>If customer has a iTunes backup of a previous</li> <li>iPhone:                 <ul> <li>Select Restore from iTunes Backup</li> <li>Select Restore from iTunes Backup</li> <li>Connect iPhone to computer that has the iTunes backup of pervious iPhone and follow onscreen instructions from iTunes.</li> <li>Set Up as New iPhone</li> <li>Set Up as New iPhone</li> <li>Restore from iCloud Backup</li> <li>Restore from iTunes Backup</li> <li>Vour personal data and purchased content will appear on your device, automatically.</li> <li>What does restoring do?</li> <li>Your personal data and purchased content will appear on your device, automatically.</li> <li>Set Up as New iPhone</li></ul></li></ol></li></ul>                                                                                                    |
| <ul> <li>If customer has a iCloud backup of a previous iPhone:         <ol> <li>Select Restore from iCloud Backup.</li> <li>Enter Apple ID and Password If customer has a iTunes backup of a previous iPhone:                 <ol> <li>Select Restore from iTunes Backup</li> <li>Connect iPhone to computer that has the iTunes backup of pervious iPhone and follow onscreen instructions from iTunes.</li> <li>Set Up as New iPhone</li> <li>Restore from iCloud Backup</li> <li>Restore from iCloud Backup</li> <li>Connect iPhone to computer that has the iTunes backup of pervious iPhone and follow onscreen instructions from iTunes.</li> </ol> </li> </ol> </li> </ul>                                                                                                    |
| <ul> <li>iPhone:         <ol> <li>Select Restore from iCloud Backup.</li> <li>Enter Apple ID and Password<br/>If customer has a iTunes backup of a previous<br/>iPhone:                 <ul> <li>Select Restore from iTunes Backup</li> <li>Select Restore from iTunes Backup</li> <li>Connect iPhone to computer that has the<br/>iTunes backup of pervious iPhone and<br/>follow onscreen instructions from iTunes.</li> <li>Restore from iCloud Backup &gt;</li> <li>Restore from iCloud Backup &gt;</li> <li>Restore from iCloud Backup &gt;</li> <li>Restore from iCloud Backup &gt;</li> <li>Restore from iTunes Backup</li> <li>Select Restore from iTunes Backup</li> <li>Connect iPhone to computer that has the<br/>iTunes backup of pervious iPhone and<br/>follow onscreen instructions from iTunes.</li> <li>Select Restore from iTunes from iTunes.</li> <li>Select Restore from iTunes from iTunes.</li> <li>Select Restore from iTunes from iTunes.</li> <li>Select Restore from iTunes from iTunes.</li> <li>Select Restore from iTunes from iTunes.</li> <li>Select Restore from iTunes from iTunes.</li></ul></li></ol></li></ul> |
| <ul> <li>1. Select Restore from iCloud Backup.</li> <li>2. Enter Apple ID and Password<br/>If customer has a iTunes backup of a previous<br/>iPhone:</li> <li>0. Select Restore from iTunes Backup</li> <li>1. Connect iPhone to computer that has the<br/>iTunes backup of pervious iPhone and<br/>follow onscreen instructions from iTunes.</li> </ul>                                                                                                    |
| <ul> <li>2. Enter Apple ID and Password<br/>If customer has a iTunes backup of a previous<br/>iPhone:         <ul> <li>0. Select Restore from iTunes Backup</li> <li>1. Connect iPhone to computer that has the<br/>iTunes backup of pervious iPhone and<br/>follow onscreen instructions from iTunes.</li> </ul> </li> </ul>                                                                                                    |
| If customer has a iTunes backup of a previous<br>iPhone:<br>0. Select <b>Restore from iTunes Backup</b><br>1. Connect iPhone to computer that has the<br>iTunes backup of pervious iPhone and<br>follow onscreen instructions from iTunes.                                                                                                    |
| iPhone:<br>0. Select <b>Restore from iTunes Backup</b><br>1. Connect iPhone to computer that has the<br>iTunes backup of pervious iPhone and<br>follow onscreen instructions from iTunes.                                                                                                    |
| <ul> <li>Select Restore from iTunes Backup</li> <li>Connect iPhone to computer that has the<br/>iTunes backup of pervious iPhone and<br/>follow onscreen instructions from iTunes.</li> </ul>                                                                                                    |
| 1. Connect iPhone to computer that has the iTunes backup of pervious iPhone and follow onscreen instructions from iTunes.       Your personal data and purchased content will appear on your device, automatically.                                                                                                    |
| iTunes backup of pervious iPhone and automatically.<br>follow onscreen instructions from iTunes.                                                                                                    |
| follow onscreen instructions from iTunes.                                                                                                    |
|                                                                                                    |
|                                                                                                    |
| 11 You or the Customer can now Sign In with Apple ID or                                                                                                    |
| Create a Free Apple ID or skip this step.                                                                                                    |
|                                                                                                    |
| Sign In with Your Apple ID                                                                                                    |
| Create a Free Apple ID >                                                                                                    |
| Skip This Step                                                                                                    |
| What is an Apple ID?         An Apple ID is your secure login for         just about everything you do with         Apple.                                                                                                    |
| Get access to the best<br>selection of apps with the App<br>Store                                                                                                    |
| Shop for music, movies, TV<br>shows, and more in the iTunes<br>Store.                                                                                                    |
| 12     If you skip Apple ID Sign in or Creation, you will receive                                                                                                    |
| this prompt.                                                                                                    |
|                                                                                                    |
| Select Skip to skip or Back to return to the     Sign In with Your Apple ID                                                                                                    |
| previous screen and set up an Apple ID.                                                                                                    |
| You must have an Apple ID to use<br>the App Store, iTunes Store, iCloud,                                                                                                    |
| and other services. Creating one is free and easy.                                                                                                    |
| Skip Don't Skip                                                                                                    |
| just about everything you do with                                                                                                    |
| Get access to the best                                                                                                    |
| selection of apps with the App<br>Store.                                                                                                    |
| Shop for music, movies, TV<br>shows, and more in the iTunes<br>Store.                                                                                                    |

|    |                                                                                 | No Comilao O                                                                                                    | 0.44 444                                                                                                    |                                                                                                    |
|----|---------------------------------------------------------------------------------|----------------------------------------------------------------------------------------------------|----------------------------------------------------------------------------------------------------|----------------------------------------------------------------------------------------------------|
| 13 | Select <b>Agree</b> to accept Terms and Conditions then tap <b>Agree</b> again. | Ko Service 🗢                                                                                                    | 9:11 AM                                                                                                    |                                                                                                    |
|    |                                                                                 | Terms                                                                                                    | and Con                                                                                                    | nditions                                                                                                    |
|    |                                                                                 | 5                                                                                                    | Send by Emai                                                                                                    | I                                                                                                    |
|    |                                                                                 | IMPORTANT<br>Please read the fe<br>iOS device. By us<br>agreeing to be bo<br>Conditions.                                                             | ollowing terms befo<br>sing your iOS devic<br>ound by the iOS Te                                                                                                    | ore using your<br>ce, you are<br>rms and                                                                                                    |
|    |                                                                                 | A. iOS Terms an                                                                                                    | d Conditions                                                                                                    | >                                                                                                    |
|    |                                                                                 | PLEASE READ T<br>AGREEMENT ("I<br>USING YOUR IO<br>THE SOFTWARE<br>LICENSE. BY US<br>DOWNLOADING<br>APPLICABLE, Y<br>BOUND BY THE                    | THIS SOFTWARE<br>LICENSE") CARE<br>S DEVICE OR DO<br>E UPDATE ACCOI<br>SING YOUR IOS D<br>A SOFTWARE U<br>OU ARE AGREEI<br>TERMS OF THIS                                                           | LICENSE<br>FULLY BEFORE<br>WWILOADING<br>MPANYING THIS<br>DEVICE OR<br>PDATE, AS<br>NG TO BE<br>LICENSE.                                                                                                    |
|    |                                                                                 | IF YOU DO NOT<br>LICENSE, DO NO                                                                                                    | AGREE TO THE T                                                                                                    | TERMS OF THIS<br>DEVICE OR                                                                                                    |
|    |                                                                                 | Disagree                                                                                                    |                                                                                                    | Agree                                                                                                    |
|    |                                                                                 | K Back                                                                                                    | 9:11 AM                                                                                                    |                                                                                                    |
|    |                                                                                 | Terms                                                                                                    | and Con                                                                                                    | nditions                                                                                                    |
|    |                                                                                 | 5                                                                                                    | Send by Emai                                                                                                    | il                                                                                                    |
|    |                                                                                 | IMI<br>Ple <b>Term</b><br>iOt Lagree<br>agi Lagree<br>Co Condition                                                                                   | ns and Condit<br>to the iOS Term<br>ns and the Apple<br>Policy.                                                                                                    | ions<br>ns and<br>e Privacy                                                                                                    |
|    |                                                                                 | A.<br>Cance                                                                                                    | el A                                                                                                    | \gree                                                                                                    |
|    |                                                                                 | AGREEMENT ("I<br>USING YOUR IO<br>THE SOFTWARE                                                                                                    | LICENSE") CARE<br>S DEVICE OR DO                                                                                                    | FULLY BEFORE                                                                                                    |
|    |                                                                                 | LICENSE. BY US<br>DOWNLOADING<br>APPLICABLE, Y                                                                                                    | SING YOUR IOS D<br>A SOFTWARE U<br>OU ARE AGREEI                                                                                                    | PEVICE OR<br>PDATE, AS<br>NG TO BE                                                                                                    |
|    |                                                                                 | BOUND BY THE                                                                                                    | TERMS OF THIS                                                                                                    | LICENSE.<br>TERMS OF THIS                                                                                                    |
|    |                                                                                 | Disagree                                                                                                    | OT USE THE IOS                                                                                                    | Agree                                                                                                    |
| 1/ | You will be prompted to create a 4-digit Passcode or skip                       | Searching 🗢                                                                                                    |                                                                                                    |                                                                                                    |
|    | Tou will be prompted to create a 4-digit Passoue of skip                        | < Back                                                                                                    | 9:11 AM                                                                                                    |                                                                                                    |
|    | the step.                                                                       | < Back                                                                                                    | 9:11 AM                                                                                                    |                                                                                                    |
| 14 | the step.                                                                       | < Back<br>Creat<br>Enter a                                                                                                    | e a Pass                                                                                                    | scode                                                                                                    |
|    | the step.                                                                       | ✓ Back<br>Creat<br>Enter a                                                                                                    | e a Pass<br>four-digit pas                                                                                                    | scode                                                                                                    |
| 14 | the step.                                                                       | < Back<br>Creat<br>Enter a                                                                                                    | e a Pass<br>four-digit pas                                                                                                    | scode                                                                                                    |
|    | the step.                                                                       | < Back<br>Creat<br>Enter a                                                                                                    | e a Pass<br>four-digit pas                                                                                                    | scode<br>ascode.                                                                                                    |
|    | the step.                                                                       | < Back<br>Creat<br>Enter a<br>Do<br>1                                                                                                    | e a Pass<br>four-digit pas<br>— —<br>n't Add Passoo<br>2<br>2                                                                                                    | scode<br>iscode.<br><br>de                                                                                                    |
|    | the step.                                                                       | Creat<br>Enter a<br>Do<br>1<br>4                                                                                                    | e a Pass<br>four-digit pas<br>n't Add Passoo<br>2<br>ABC<br>5                                                                                                    | de                                                                                                    |
|    | the step.                                                                       | Creat<br>Enter a<br>Do<br>1<br>4<br>GHI<br>7<br>PORS                                                                                                 | e a Pass<br>four-digit pas<br><br>n't Add Passco<br>2<br>ABC<br>5<br>JKL<br>8<br>8<br>UV                                                                                                    | de                                                                                                    |
|    | the step.                                                                       | Creat<br>Enter a<br>Do<br>1<br>4<br>GHI<br>7<br>PORS                                                                                                 | e a Pass<br>four-digit pas<br>four-digit pas                                                                                                    | de<br>Scode<br>Scode.<br>de<br>de<br>Scode.<br>Scode.<br>de<br>Scode.<br>Scode. |
|    | the step.                                                                       | Creat<br>Enter a Do 1 4 GHI 7 PORS Searching ▼ K Back                                                                                                | e a Pass<br>four-digit pas<br>four-digit pas<br>n't Add Passoo<br>2<br>ABC<br>2<br>ABC<br>5<br>JKL<br>0<br>9:11 AM                                                                                 | de                                                                                                    |
|    | the step.                                                                       | < Back<br>Creat<br>Enter a<br>—<br>—<br>—<br>—<br>—<br>—<br>—<br>—<br>—<br>—<br>—<br>—<br>—<br>—<br>—<br>—<br>—<br>—<br>—                            | e a Pass<br>four-digit pas<br><br>n't Add Passco<br>2<br>ABG<br>5<br>JKL<br>8<br>TUV<br>0<br>9:11 AM                                                                                               | de                                                                                                    |
|    | the step.                                                                       | Creat<br>Enter a<br>Do<br>1<br>4<br>GHI<br>7<br>PORS<br>Searching *<br>Creat<br>Enter a                                                              | e a Pass<br>four-digit pas<br>n't Add Passoo<br>2<br>ABO<br>5<br>JKL<br>8<br>TUV<br>0<br>9:11 AM<br>e a Pass<br>four-digit pas                                                                     | de<br>3<br>DEF<br>6<br>MNO<br>9<br>WXYZ<br>WXYZ<br>CX<br>SCODE<br>scoode.                                                                                                    |
|    | the step.                                                                       | < Back<br>Creat<br>Enter a<br>Do<br>1<br>4<br>GHI<br>7<br>PORS<br>Searching *<br>< Back<br>Creat<br>Enter a                                          | e a Pass<br>four-digit pas<br>four-digit pas<br>n't Add Passoo<br>2<br>ABC<br>5<br>JKL<br>0<br>0<br>9:11 AM<br>e a Pass<br>four-digit pas                                                          | de<br>3<br>DEF<br>6<br>MNO<br>9<br>WXYZ<br>WXYZ<br>CX<br>CODE<br>sscode.                                                                                                    |
|    | the step.                                                                       | Creat<br>Enter a<br>Do<br>1<br>4<br>GHI<br>7<br>PORS<br>Searching *<br>Creat<br>Enter a<br>Don<br>A passo                                            | e a Pass<br>four-digit pas<br>four-digit pas<br>an't Add Passco<br>2<br>ABC<br>5<br>JKL<br>8<br>TUV<br>0<br>9:11 AM<br>e a Pass<br>four-digit pas                                                  | Acode<br>ascode.<br>de                                                                                                    |
|    | the step.                                                                       | Creat<br>Enter a<br>Do<br>1<br>4<br>GHI<br>7<br>PORS<br>Searching *<br>Creat<br>Enter a<br>Don<br>A passoc<br>Add Pass                               | e a Pass<br>four-digit pas<br>four-digit pas<br>an't Add Passco<br>2<br>ABO<br>5<br>JKL<br>8<br>TUV<br>0<br>9:11 AM<br>e a Pass<br>four-digit pas<br>four-digit pas                                | de<br>de<br>3<br>DEF<br>6<br>MNO<br>9<br>WXYZ<br>WXYZ<br>C<br>SCODE<br>ascode.                                                                                                    |
|    | the step.                                                                       | Creat<br>Enter a<br>Do<br>1<br>4<br>GHI<br>7<br>PORS<br>Searching *<br>Creat<br>Enter a<br>Don<br>A passo<br>Add Pass<br>1                           | e a Pass<br>four-digit pas<br>four-digit pas<br>a<br>c<br>c<br>c<br>c<br>c<br>c<br>c<br>c<br>c<br>c<br>c<br>c<br>c<br>c<br>c<br>c<br>c<br>c                                                        | Acode<br>ascode.                                                                                                    |
|    | the step.                                                                       | Creat<br>Enter a<br>Do<br>1<br>4<br>GHI<br>7<br>PORS<br>Searching *<br>Creat<br>Enter a<br>Don<br>A passoc<br>Add Pass<br>1<br>4<br>GHI              | e a Pass<br>four-digit pas<br>four-digit pas<br>an't Add Passoo<br>2<br>ABC<br>5<br>JKL<br>8<br>TUV<br>0<br>9:11 AM<br>e a Pass<br>four-digit pas<br>four-digit pas<br>four-digit pas              | CODE<br>ascode.                                                                                                    |
|    | the step.                                                                       | Creat<br>Enter a<br>Do<br>1<br>4<br>GHI<br>7<br>PORS<br>Searching *<br>Creat<br>Enter a<br>Don<br>A passed<br>Add Pass<br>1<br>4<br>GHI<br>7<br>PORS | e a Pass<br>four-digit pas<br>four-digit pas<br>a<br>2<br>3<br>5<br>3<br>3<br>4<br>0<br>9:11 AM<br>e a Pass<br>four-digit pas<br>four-digit pas<br>four-digit pas<br>code secures your<br>scode Co | Acode<br>ascode.                                                                                                    |

| 15 | Siri options appear. Select <b>Use Siri</b> or <b>Don't use Siri</b> , as desired.                  | Searching  ⇒ 9:11 AM  →<br>Set up Siri                                                                                                    |
|----|----------------------------------------------------------------------------------------------------|----------------------------------------------------------------------------------------------------|
|    |                                                                                                    | Use Siri >                                                                                                    |
|    |                                                                                                    | Don't use Siri >                                                                                                    |
|    |                                                                                                    | What is Siri?<br>What is Siri?<br>Siri helps you get things done just by<br>asking. You can make a phone call,<br>send a message, dictate a note, or<br>even find a restaurant.<br>Siri sends information like your voice<br>input, contacts, and location to Apple                                                                                                    |
|    |                                                                                                    | to process your requests.                                                                                                    |
| 16 | At the <b>Diagnostics</b> screen, select either <b>Automatically</b><br>Send or <b>Don't Send</b> . |                                                                                                    |
|    |                                                                                                    | Automatically Send                                                                                                    |
|    |                                                                                                    | Don't Send >                                                                                                    |
|    |                                                                                                    | Diagnostics & Usage<br>Diagnostics & Usage<br>Help Apple improve its products and<br>services by automatically sending<br>diagnostic and usage data.<br>Diagnostic data may include location.<br>About Diagnostics and Privacy                                                                                                    |
| 17 | Select Get Started.                                                                                 | ••••• ♥ 9:11 AM → +                                                                                                    |
|    |                                                                                                    | Welcome to iPhone                                                                                                    |
|    |                                                                                                    | Get Started                                                                                                    |
| 18 | No Service or No Service appears in the upper left-hand corner of the screen.                       | Searching       3:30 PM         Image: Searching       Image: Searching         Image: Searching       Image: Searching <t< th=""></t<> |

| 19 | A "waiting for activation" message may appear. Select <b>Dismiss</b> .                                                                                                    | Start PM         Messageo         Watsher         Watsher         Passber         Passber         Passber         Passber         Passber         Passber         Passber         Passber         Passber         Passber         Passber         Passber         Passber         Passber         Passber         <                                                                                                    |
|----|----------------------------------------------------------------------------------------------------|----------------------------------------------------------------------------------------------------|
| 20 | <ul> <li>An "iPhone was not activated" message may appear.</li> <li>Select Try Again.</li> <li>If "iPhone is not Activated" error messages continue to appear, restart the iPhone.</li> <li>Press and hold the Power key and then slide the arrow icon to turn the device off. Press the Power key to turn the device on again.</li> </ul> | Vestariar     Vestariar        Vestariar                                                                                                    |
| 21 | <ul> <li>iPhone is activated will appear.</li> <li>Select Dismiss.</li> <li>If the iPhone does not activate, ensure you are in a coverage area and that at least 1 or 2 coverage circles appear.</li> </ul>                                                                                                    | Vergin Tiet PM     Messages Calendar        Messages        Calendar              Photos                 Messages                                                                        Prove Prove Pr |
| 22 | <ul> <li>The iPhone is activated and ready to use.</li> <li>NOTE: Depending on the available network coverage, in the upper left-hand corner, the device will display:</li> <li>Boost 1x = 1xRTT coverage</li> <li>Boost 3G = 3G EVDO coverage</li> <li>Boost LTE = 4G LTE coverage</li> </ul>                                             | Version Lite       749 AM         Version Lite       0.00 Am         Messages       0.00 Am         Version Lite       0.00 Am         Version Lite       0.00 Am                                                                                                    |

| 23 | Recommend the customer set up their voice mail.<br>Select <b>Phone</b> then <b>Voice Mail</b> and follow instructions.                                        |
|----|----------------------------------------------------------------------------------------------------|
| 24 | If the handset does not activate, complete a Hard Reset and guide the customer through Wi-Fi Activation and Programming or iTunes Activation and Programming. |

### **APPLE iPHONE 5s**

## **Programming Instructions**

### Wi-Fi ACTIVATION AND PROGRAMMING:

Follow the steps below to activate and program iPhone handsets that have never been activated or programmed with another number.

| Step | Action                                                                                                    |                                                                                         |                            |
|------|----------------------------------------------------------------------------------------------------|-----------------------------------------------------------------------------------------|----------------------------|
| 1    | <ul> <li>Tell the customer that voicemail from their old phone will not transfer to the iPhone. Customers should retrieve any important voicemail messages from the voicemail on their old phone.</li> <li>Tell the customer to turn off their old phone if they are swapping from a Boost Mobile phone to an iPhone.</li> </ul> |                                                                                         |                            |
| 2    | Complete the Activation or Phone Swap and Insert the UICC card into the iPhone.                                                                                                    |                                                                                         |                            |
| 3    | Power the iPhone <b>on</b> by pressing the power button on the top right.                                                                                                    |                                                                                         |                            |
| 4    | Unlock the handset.                                                                                                    | Searching<br>Hello                                                                      | •••                        |
| 5    | Select the desired Language.                                                                                                    | Searching<br>English<br>Español<br>Français<br>Deutsch<br>日本語<br>Nederlands<br>Italiano | ><br>><br>><br>><br>><br>> |
|      |                                                                                                    | Português                                                                               | >                          |

| 6 | Select Country or Region.                                     | Searching                                                                                                    |  |
|---|---------------------------------------------------------------|----------------------------------------------------------------------------------------------------|--|
|   |                                                               |                                                                                                    |  |
|   |                                                               | or region                                                                                                    |  |
|   |                                                               | United States                                                                                                    |  |
|   |                                                               |                                                                                                    |  |
|   |                                                               |                                                                                                    |  |
|   |                                                               | MORE COUNTRIES AND REGIONS                                                                                                    |  |
|   |                                                               | Afghanistan >                                                                                                    |  |
|   |                                                               | Åland Islands >                                                                                                    |  |
|   |                                                               | Albania >                                                                                                    |  |
|   |                                                               | Algeria                                                                                                    |  |
|   |                                                               |                                                                                                    |  |
| 7 | To use Wi-Fi, tap a Wi-Fi network to connect to.              | Searching                                                                                                    |  |
|   |                                                               | SG Boardroom 🔒 🗢 >                                                                                                    |  |
|   |                                                               | SGguest ≗ 奈 >                                                                                                    |  |
|   |                                                               | SGWiFi 🔒 🤿 >                                                                                                    |  |
|   |                                                               |                                                                                                    |  |
|   |                                                               |                                                                                                    |  |
|   |                                                               | SingerLewak-Guest 🔒 🗢 >                                                                                                    |  |
|   |                                                               | SingerLewak-Mobile 🔒 🗢 >                                                                                                    |  |
|   |                                                               | Choose another network                                                                                                    |  |
|   |                                                               |                                                                                                    |  |
|   |                                                               | Connect to iTunes                                                                                                    |  |
| 8 | If necessary enter credentials to connect to the selected Wi- | •••••• Virgin LTE 10:18 AM *                                                                                                    |  |
| U | Finetwork                                                     | entguest.sprint.com                                                                                                    |  |
|   |                                                               | AuthGuest                                                                                                    |  |
|   |                                                               | Log in Cancel                                                                                                    |  |
|   |                                                               | Sprint >>                                                                                                    |  |
|   |                                                               | Please login to the network using your ADIO or Guest usem<br>Network Login<br>* Usemanary                                                                                                    |  |
|   |                                                               | Password:                                                                                                    |  |
|   |                                                               | "Terms:<br>I accept the terms of use                                                                                                    |  |
|   |                                                               | Second for<br>Taxing of Use                                                                                                    |  |
|   |                                                               | This approximate the "Approximate" is a contract between year, and the industrial because, or<br>expendition investing providing airs access to the website ("Thindia") for access to and an or<br>existing approximation access access and "Thindia").                                                                                                    |  |
|   |                                                               | In this Approach, The adhedies also all the Approaches's after data provided by the Approaches's The Approaches's after a stress and the adhedies of the Approaches's after Approaches and a stress and a stress and |  |
|   |                                                               | Laterated for an excess of a second barrier part 2 areas at a second to be a second at a second second 2 Click Harrs                                                                                                    |  |
|   |                                                               |                                                                                                    |  |
| 0 |                                                               |                                                                                                    |  |
| 9 | Once connected to Wi-Fi network, Activation will continue.    | •∞∞∞ Virgin                                                                                                    |  |
| 9 | Once connected to Wi-Fi network, Activation will continue.    | •oooo Virgin      ▼ 2:33 PM     ✓     Settings WI-Fi                                                                                                    |  |
| 3 | Once connected to Wi-Fi network, Activation will continue.    | Settings Wi-Fi                                                                                                    |  |
| 3 | Once connected to Wi-Fi network, Activation will continue.    | •∞∞ Virgin                                                                                                    |  |
| 9 | Once connected to Wi-Fi network, Activation will continue.    | •∞∞ Virgin                                                                                                    |  |
| 3 | Once connected to Wi-Fi network, Activation will continue.    | •∞∞ Virgin                                                                                                    |  |
| 3 | Once connected to Wi-Fi network, Activation will continue.    | •∞∞ Virgin                                                                                                    |  |
| 3 | Once connected to Wi-Fi network, Activation will continue.    | •∞∞∞ Virgin ₹       2:33 PM         < Settings       Wi-Fi         Wi-Fi          ✓ AuthGuest       ? 1         CHOOSE A NETWORK          fishmanhome       ? 1         MYEQ       ? 1                                                                                                    |  |
| 3 | Once connected to Wi-Fi network, Activation will continue.    | •∞∞ Virgin ₹       2:33 PM         Settings       Wi-Fi         Wi-Fi       ●         ✓       AuthGuest       ? (1)         CHOOSE A NETWORK       ○       (1)         MYEQ       ? (1)       ○         NETGEAR38       ● ? (1)       ○                                                                                                    |  |
| 3 | Once connected to Wi-Fi network, Activation will continue.    | •••••• Virgin ₹       2:33 PM          Settings       Wi-Fi         Wi-Fi       ••••••••••••••••••••••••••••••••••••                                                                                                    |  |
| 3 | Once connected to Wi-Fi network, Activation will continue.    | •∞∞ Virgin ₹       2:33 PM         Settings       Wi-Fi         Wi-Fi       ●         ✓       AuthGuest       ?         CHOOSE A NETWORK       ○       1         MYEQ       ?       1         NETGEAR38       ●       ?       1         SingerLewak-Mobile       ●       ?       1         Other       ○       ○       1                                                                                                    |  |
| 3 | Once connected to Wi-Fi network, Activation will continue.    | •∞∞ Virgin ₹       2:33 PM         Settings       Wi-Fi         Wi-Fi       •         ✓       AuthGuest       \$\$\$\$ (1)         CHOOSE A NETWORK       \$\$\$\$\$\$\$\$\$       \$\$\$\$\$\$\$\$\$\$\$\$\$\$\$\$\$\$\$\$\$\$\$\$\$\$\$\$\$\$\$\$\$\$\$\$                                                                                                    |  |
| 3 | Once connected to Wi-Fi network, Activation will continue.    | •••••• Virgin ₹       2:33 PM         ✓ Settings       Wi-Fi         Wi-Fi       ✓         ✓ AuthGuest       ₹         ✓ AuthGuest       ₹         fishmanhome       \$         MYEQ       ₹         NETGEAR38       \$         SingerLewak-Mobile       \$         Other       ✓                                                                                                    |  |
| 10 | It may take a few minutes to activate your iPhone will appear.                                                                                                    | Back                                                                                                    |
|----|----------------------------------------------------------------------------------------------------|----------------------------------------------------------------------------------------------------|
| 11 | Tap Enable Location Services.                                                                                                    | Solution Services  Solution Services  Disable Location Services  Disable Location Services  What is Location Services?  Location Services allows Maps and other apps to gather and use data indicating your approximate location.  About Location Services |
| 12 | <ul> <li>Choose option to setup iPhone</li> <li>If customer has not had an iPhone previously: <ul> <li>Select Set Up as New iPhone to setup</li> </ul> </li> <li>If customer has a iCloud backup of a previous iPhone: <ul> <li>Select Restore from iCloud Backup.</li> <li>Enter Apple ID and Password</li> <li>If customer has a iTunes backup of a previous</li> </ul> </li> <li>iPhone: <ul> <li>Select Restore from iTunes Backup</li> <li>Connect iPhone to computer that has the iTunes backup of pervious iPhone and follow onscreen instructions from iTunes.</li> </ul> </li> </ul> | Bill AM     Set up your iPhone     Set up as New iPhone     Restore from iCloud Backup     Restore from iTunes Backup     What does restoring do?     Your personal data and purchased content will appear on your device, automatically.                  |

| 13 | You or the Customer can now <b>Sign In with Apple ID</b> or                                           | •••••                                                                                                    |
|----|----------------------------------------------------------------------------------------------------|----------------------------------------------------------------------------------------------------|
|    | Create à Free Apple ID of skip trifs step.                                                            | Apple ID                                                                                                    |
|    |                                                                                                    | Sign In with Your Apple ID >                                                                                                    |
|    |                                                                                                    | Create a Free Apple ID >                                                                                                    |
|    |                                                                                                    | Skip This Step                                                                                                    |
|    |                                                                                                    | What is an Apple ID?<br>An Apple ID is your secure login for<br>just about everything you do with<br>Apple.                                                                                                    |
|    |                                                                                                    | Get access to the best<br>selection of apps with the App<br>Store.                                                                                                    |
|    |                                                                                                    | Shop for music, movies, TV<br>shows, and more in the iTunes<br>Store.                                                                                                    |
| 14 | If you skip Apple ID Sign in or Creation, you will receive this prompt.                               | No Service ♥ 9:11 AM → +                                                                                                    |
|    |                                                                                                    | Apple ID                                                                                                    |
|    | Select <b>Skip</b> to skip or <b>Back</b> to return to the previous     screen and set up an Apple ID | Sign In with Your Apple ID >                                                                                                    |
|    | Screen and Set up an Apple ID.                                                                        | C Are you sure?<br>You must have an Apple ID to use<br>the App Store, iTunes Store, iCloud,<br>and other services. Creating one is<br>free and easy.                                                                                                    |
|    |                                                                                                    | Skip Don't Skip<br>just about everytning you do with<br>Apple.                                                                                                    |
|    |                                                                                                    | Get access to the best<br>selection of apps with the App<br>Store.                                                                                                    |
|    |                                                                                                    | Shop for music, movies, TV<br>shows, and more in the iTunes<br>Store.                                                                                                    |
| 15 | Select Agree to accept Terms and Conditions then tap Agree                                            | No Service 중 9:11 AM                                                                                                    |
|    | again.                                                                                                | Terms and Conditions                                                                                                    |
|    |                                                                                                    | Send by Email                                                                                                    |
|    |                                                                                                    | IMPORTANT<br>Please read the following terms before using your<br>iOS device. By using your IOS device, you are<br>agreeing to be bound by the iOS Terms and<br>Conditions.                                                                                                    |
|    |                                                                                                    | A. IOS Terms and Conditions >                                                                                                    |
|    |                                                                                                    | PLEASE READ THIS SOFTWARE LICENSE<br>AGREEMENT ("LICENSE") CAREFULLY BEFORE<br>USING YOUR IOS DEVICE OR DOWNLOADING<br>THE SOFTWARE UPDATE ACCOMPANYING THIS<br>LICENSE. BY USING YOUR IOS DEVICE OR<br>DOWNLOADING A SOFTWARE UPDATE, AS<br>APPLICABLE, YOU ARE AGREEING TO BE<br>BOUND BY THE TERMS OF THIS LICENSE.                                                                                                    |
|    |                                                                                                    | IF YOU DO NOT AGREE TO THE TERMS OF THIS<br>LICENSE, DO NOT USE THE IOS DEVICE OR                                                                                                    |
|    |                                                                                                    | Disagree Agree<br>Searching   9:11 AM                                                                                                    |
|    |                                                                                                    | Terms and Conditions                                                                                                    |
|    |                                                                                                    | Send by Email                                                                                                    |
|    |                                                                                                    | Mile       Terms and Conditions         I agree to the IOS Terms and<br>Conditions and the Apple Privacy<br>Policy.         A       Cancel         A       Agree         A       Agree         A       Agree         A       Agree         A       Agree         A       Agree         A       Agree         A       Agree         A       Agree         A       Agree         A       Agree         A       Agree         Agree       Agree         Agree       Agree         Agree       Agree         Agree       Agree         Agree       Agree         Agree       Agree         Bound By The Terms of This License.       Buicense, do not agree to the Terms of This         Bound By The Terms of the Bound of the Bound of the B |

| 16 | Touch ID can be set up now or Later                           | Searching 🗢                    | 9:11 AM                                | •••                       |
|----|---------------------------------------------------------------|--------------------------------|----------------------------------------|---------------------------|
|    |                                                               |                                |                                        |                           |
|    |                                                               | Set l                          | Jp Touch                               | n ID                      |
|    |                                                               | Set Up Now                     | ,                                      | >                         |
|    |                                                               | Set Up Late                    | r                                      | >                         |
|    |                                                               | 2                              |                                        |                           |
|    |                                                               |                                |                                        |                           |
|    |                                                               | Touch ID                       | allows you to i                        | use your                  |
|    |                                                               | fingerprint ir<br>or Apple ID  | n place of your<br>password for p      | passcode<br>ourchases.    |
|    |                                                               |                                |                                        |                           |
|    |                                                               |                                |                                        |                           |
|    |                                                               |                                |                                        |                           |
| 17 | You will be promoted to create a 4-digit Passcode or skip the | Searching 🗢                    | 9:11 AM                                | <b>••</b> •               |
|    | step.                                                         | < Back                         |                                        |                           |
|    |                                                               | Create                         | e a Pass                               | code                      |
|    |                                                               | Enter a                        | four-digit pass                        | scode.                    |
|    |                                                               | _                              |                                        | _                         |
|    |                                                               |                                |                                        |                           |
|    |                                                               | Doi                            | n't Add Passcoo                        | le<br>O                   |
|    |                                                               | 1                              | ABC                                    | J<br>DEF                  |
|    |                                                               | 4<br>дні<br>7                  | JKL                                    | MNO<br>O                  |
|    |                                                               | PORS                           |                                        | 9<br>wxyz                 |
|    |                                                               | Searching 🗢                    | 9:11 AM                                | < <u>×</u>                |
|    |                                                               | <b>&lt;</b> Back               |                                        |                           |
|    |                                                               | Create                         | e a Pass                               | code                      |
|    |                                                               | Enter a                        | four-digit pass                        | scode.                    |
|    |                                                               |                                |                                        |                           |
|    |                                                               | A passed                       | de secures your                        | iPhone.                   |
|    |                                                               | Add Pass                       | code Cor                               | ntinue                    |
|    |                                                               | 1                              | ABC 5                                  | G DEF                     |
|    |                                                               | 4<br>дні<br>7                  | JKL<br>8                               | MNO                       |
|    |                                                               | PORS                           | TUV                                    | wxyz                      |
| 40 | Ciri ontione oppoor Colect Hee Ciri or Derrit was Ciri.       | Searching 🗢                    | 9:11 AM                                |                           |
| 18 | desired.                                                      | < Back                         |                                        |                           |
|    |                                                               | S                              | et up Sir                              | i                         |
|    |                                                               | Use Siri                       |                                        | >                         |
|    |                                                               | Don't use S                    | iri                                    | >                         |
|    |                                                               |                                |                                        |                           |
|    |                                                               |                                |                                        |                           |
|    |                                                               | Siri helps yo                  | <b>What is Siri?</b><br>u get things d | one just by               |
|    |                                                               | asking. You<br>send a mes      | can make a p<br>ssage, dictate         | hone call,<br>a note, or  |
|    |                                                               | even                           | find a restaura                        | ant.                      |
|    |                                                               | Siri sends in<br>input, contac | formation like<br>cts, and locatio     | your voice<br>on to Apple |
|    |                                                               | to proc                        | cess your requ                         | ests.                     |

| 19 | At the <b>Diagnostics</b> screen, select either <b>Automatically Send</b> or <b>Don't Send</b> . | Searching        Searching     9:11 AM       < Back                                                                                                    |
|----|--------------------------------------------------------------------------------------------------|----------------------------------------------------------------------------------------------------|
|    |                                                                                                  | Automatically Send                                                                                                    |
|    |                                                                                                  | Don't Send                                                                                                    |
|    |                                                                                                  | Diagnostics & Usage<br>Diagnostics & Usage<br>Help Apple improve its products and<br>services by automatically sending<br>diagnostic and usage data.<br>Diagnostic data may include location.<br>About Diagnostics and Privacy                                                                                                    |
| 20 | Select Get Started.                                                                              | Welcome to iPhone<br>Get Started                                                                                                    |
| 21 | <b>No Service</b> or <b>No Service</b> appears in the upper left-hand corner of the screen.      | Searching     Sto PM       Message     Caléndiar       Weasther     Caléndiar       Weasther     Caléndiar       Weasther     Caléndiar       Weasther     Ciock       Maps     Videos       Remanders     Stocks       Remanders     Stocks       Remanders     Stocks       Corrspass     Settings       Settings     Stocks       Stocks     Pasabook                                                                                                    |
| 22 | A "waiting for activation" message may appear. Select <b>Dismiss</b> .                           | Starter     Starter     Starter     Starter       Starter     Starter     Starter     Starter       Messages     Calcindar     Protos     Carnera       Messages     Calcindar     Protos     Carnera       Weather     Clock     Mags     Videos       Weather     Clock     Mags     Videos       Weather     Clock     Mags     Videos       Uniting for Activation<br>This may take some time.     Dismiss     Newsstarter       Newsstarter     Tunes Store     Ap Store     Restboord       Complets     Settings     Settings     Settings       Protos     Settings     Settings     Settings |

| 23 | An "iPhone was not activated" message may appear. Select<br>Try Again.<br>If "iPhone is not Activated" error messages continue to<br>appear, restart the iPhone. Press and hold the Power key<br>and then slide the arrow icon to turn the device off.<br>Press the Power key to turn the device on again.                        | Ital PM         Image: Construction         Image: Construction                                                                                                    |
|----|----------------------------------------------------------------------------------------------------|----------------------------------------------------------------------------------------------------|
| 24 | <ul> <li>iPhone is activated will appear.</li> <li>Select Dismiss. <ul> <li>If the iPhone does not activate, ensure that the Wi-Fi network can actually connect to the Internet.</li> </ul> </li> <li>Launch Safari and see you can browse the web or whether you are prompted to authenticate with the Wi-Fi network.</li> </ul> | ILT PM         Messages       Earlings         Messages       Calendar         Weather       Calendar         Weather       Calendar         Weather       Calendar         Weather       Calendar         Weather       Calendar         Weather       Calendar         Weather       Calendar         Weather       Calendar         Weather       Calendar         Balandar       Mapa         Weather       Calendar         Balandar       Mapa         Weather       Calendar         Balandar       Mapa         Balandar       Mapa                                                                                                    |
| 26 | <ul> <li>The iPhone is activated and ready to use.</li> <li>NOTE: Depending on the available network coverage, in the upper left-hand corner, the device will display:</li> <li>Boost 1x = 1xRTT coverage</li> <li>Boost 3G = 3G EVDO coverage</li> <li>Boost LTE = 4G LTE coverage</li> </ul>                                    | Image: Property of the state of the state of the sta |
| 27 | Recommend the customer set up their voice mail.                                                                                                    |                                                                                                    |
| 00 | Select <b>Phone</b> then <b>Voice Mail</b> and follow instructions.                                                                                                    | 1. (1                                                                                                    |
| 28 | It the handset does not activate, complete a Hard Reset and gui<br>Activation and Programming again or through Cellular Activation                                                                                                    | de the customer through Wi-Fi<br>and Programming.                                                                                                    |

### **ITUNES ACTIVATION AND PROGRAMMING:**

Follow the steps below to activate an iPhone handset that has never been activated or programmed with another number through iTunes.

NOTE: iTunes version 11.1 or later is required. If you have an earlier version of iTunes, they will need to upgrade to iTunes version 11.1 or later.

| Step | Action                                                                                                    |                                                                                         |                            |
|------|----------------------------------------------------------------------------------------------------|-----------------------------------------------------------------------------------------|----------------------------|
| 1    | Tell the customer that voicemail from their old phone will not transfer to the iPhone. Customers should retrieve any important voicemail messages from the voicemail on their old phone. |                                                                                         |                            |
|      | • Tell the customer to turn off their old phone if they are swapping from a Boost Mobile phone to an iPhone.                                                                             |                                                                                         |                            |
| 2    | Complete the Activation or Phone Swap and Insert the UICC cal                                                                                                    | rd into the iPhone                                                                      |                            |
| 3    | If the iPhone is powered off, turn it on by pressing the power but                                                                                                    | ton on the top right.                                                                   |                            |
| 4    | Unlock the handset.                                                                                                    | > slide o set up                                                                        | (1)                        |
| 5    | Select the desired Language.                                                                                                    | Searching<br>English<br>Español<br>Français<br>Deutsch<br>日本語<br>Nederlands<br>Italiano | ><br>><br>><br>><br>><br>> |

| 6 | Select Country or Region then tap Next.                     | Searching                                                      |
|---|-------------------------------------------------------------|----------------------------------------------------------------|
|   | ······································                      | < Back                                                         |
|   |                                                             | Select your country<br>or region                               |
|   |                                                             | United States >                                                |
|   |                                                             |                                                                |
|   |                                                             | MORE COUNTRIES AND REGIONS                                     |
|   |                                                             | Afghanistan >                                                  |
|   |                                                             | Åland Islands >                                                |
|   |                                                             | Albania >                                                      |
|   |                                                             | Algeria >                                                      |
| 7 | If it appears, select <b>Connect to iTunes.</b>             | Searching                                                      |
|   |                                                             | Dack                                                           |
|   |                                                             | Choose a Wi-Fi<br>network                                      |
|   |                                                             | AuthGuest 🗢 >                                                  |
|   |                                                             | Boingo Open 🗢 🗦                                                |
|   |                                                             | Enterprise 🔒 रू >                                              |
|   |                                                             | MYEQ 🗢 >                                                       |
|   |                                                             | Choose another network                                         |
|   |                                                             |                                                                |
|   |                                                             | Connect to iTunes                                              |
| 8 | If a confirmation message appears, select <b>Continue</b> . | No Service 3:20 PM                                             |
|   |                                                             | < Back Next                                                    |
|   |                                                             | network                                                        |
|   |                                                             | AuthGuest 🗢 >                                                  |
|   |                                                             | Continue without Wi-Fi?                                        |
|   |                                                             | set up App Store, iTunes Store,<br>iCloud, and other services. |
|   |                                                             | Continue Use Wi-Fi                                             |
|   |                                                             | Boingo Hotspot Sys 🔒 奈 >                                       |
|   |                                                             | Boingo Open 🗢 >                                                |
|   |                                                             | Boingo Passpoint 🔒 🤶 >                                         |
| 9 | Connect the iPhone via the USB cable to a computer with     | tx 3:05 PM     ■     Back                                      |
|   |                                                             | Connect to iTunes                                              |
|   | NOTE: Connect to iTunes may appear on the screen            |                                                                |
|   |                                                             |                                                                |
|   |                                                             | Tunes                                                          |
|   |                                                             | <b>•</b>                                                       |
|   |                                                             |                                                                |
|   |                                                             |                                                                |
|   |                                                             |                                                                |
|   |                                                             |                                                                |

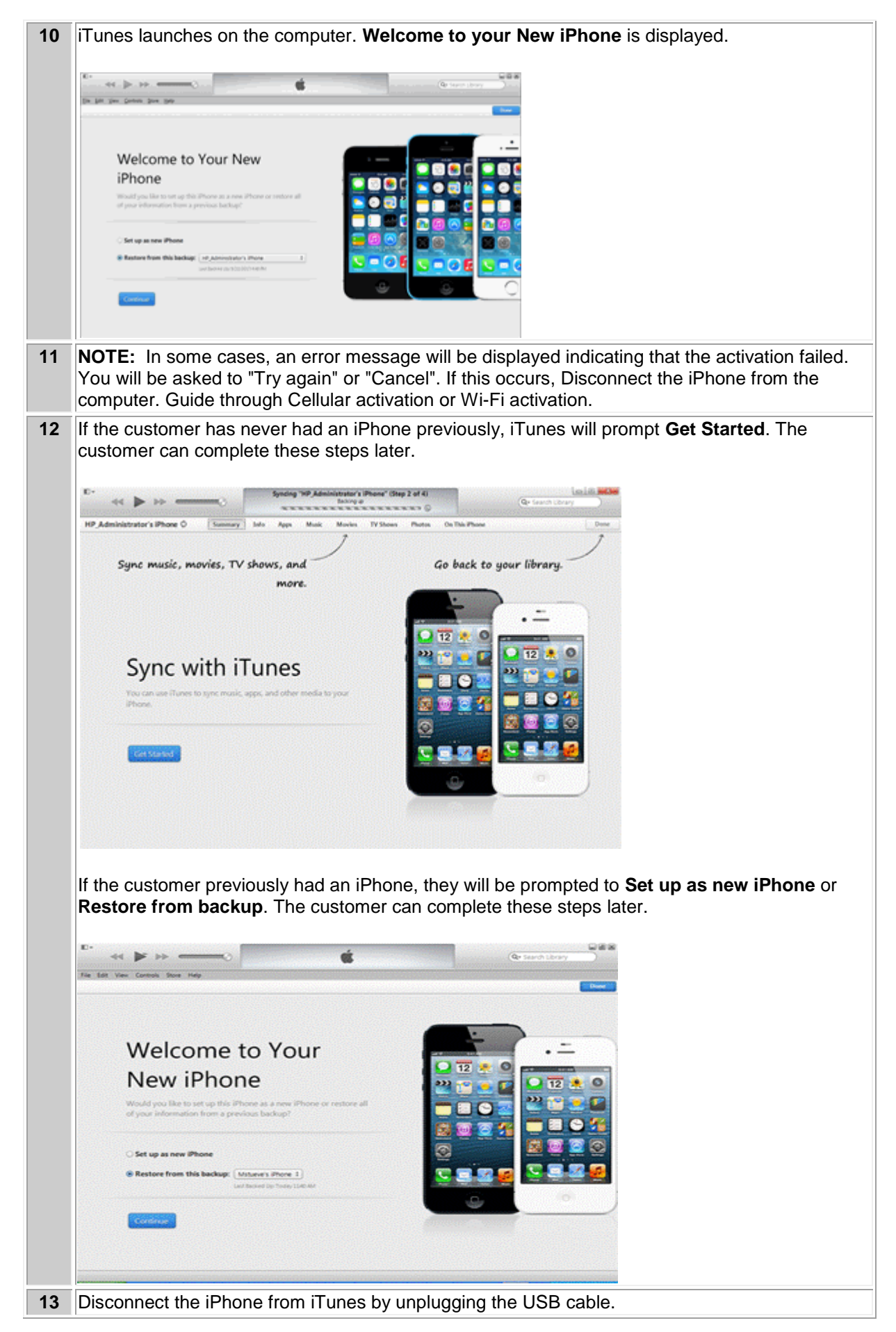

| 14 | If necessary, unlock the handset. Note: If the iPhone is at the Wi-Fi screen, click <b>Next</b> and then <b>Continue</b> when prompted to Continue without Wi-Fi.                                                                                                    |                                                                                                    |  |  |
|----|----------------------------------------------------------------------------------------------------|----------------------------------------------------------------------------------------------------|--|--|
| 15 | Tap Enable Location Services then tap Next.                                                                                                    | P:10 AM     Back     Location Services     Disable Location Services     Disable Location Services     Vhat is Location Services?     What is Location Services?     Location Services allows Maps and other apps to gather and use data indicating your approximate location.     About Location Services                                                                                                    |  |  |
| 16 | If prompted, choose option to setup iPhone:  If customer has not had an iPhone previously:  Select Set Up as New iPhone to setup If customer has a iCloud backup of a previous iPhone:  Select Restore from iCloud Backup.  Enter Apple ID and Password If customer has an iTunes backup of a previous iPhone:  Select Restore from iTunes Backup Connect iPhone to computer that has the iTunes backup of previous iPhone and follow onscreen instructions from iTunes. | ************************************                                                                                                    |  |  |
| 17 | If prompted:<br>You or Customer can now <b>Sign In with Apple ID</b> or <b>Create a</b><br><b>Free Apple ID</b> or skip this step.<br><b>Note:</b> If the customer does not have an Apple ID, tap <b>Create a</b><br><b>Free Apple ID</b> and follow the prompts, or visit<br><u>http://appleid.apple.com</u> .                                                                                                    | <ul> <li>Bitt AM</li> <li>Back</li> <li>Apple ID</li> <li>Sign In with Your Apple ID</li> <li>Create a Free Apple ID</li> <li>Create a Free Apple ID</li> <li>Skip This Step</li> <li>What is an Apple ID?</li> <li>An Apple ID is your secure login for just about everything you do with Apple.</li> <li>Get access to the best selection of apps with the App Store.</li> <li>Shop for music, movies, TV shows, and more in the iTunes Store.</li> </ul> |  |  |

| 18 | If you skip Apple ID Sign in or Creation, you will receive this prompt.                                | No Service 🗢 9:11 AM 🔹 +                                                                                                    |
|----|----------------------------------------------------------------------------------------------------|----------------------------------------------------------------------------------------------------|
|    | Select <b>Skip</b> to skip, or <b>Back</b> to return to the previous screen<br>and set up an Apple ID. | Sign In with Your Apple ID >> C Are you sure? Usual tave an Apple ID to use the App Store, iCloud, and other services. Creating one is free and easy. Skip Don't Skip Just about everything you do with Apple. C C C C C C C C C C C C C C C C C C C                                                                                                    |
| 19 | Select Agree to accept Terms and Conditions then tap Agree again.                                      | Store.         No Service *       9:11 AM         Cancel       Back         Terms and Conditions         Send by Email         IMPORTANT         Presses read the following terms before using your cogreging to be bound by the IOS Terms and conditions.         A IOS Terms and Conditions         A IOS Terms and Conditions         Presses read the following terms before using your cogreging to be bound by the IOS Terms and conditions.         A IOS Terms and Conditions         Disagree         Searching *         Perms and Conditions         Store Back         Disagree         Conditions and the Apple Privacy Policy Privacy Policy Privacy Policy Privacy Policy.         A Gree to the IOS Terms and Conditions         No Searching *         Perms and Conditions         Searching *         Paret         Conditions and the Apple Privacy Policy.         A Gree to the IOS Terms and Conditions         No Gene and Conditions and the Apple Privacy Policy.         Policy.         Conditions and the Apple Privacy Policy.         Policy.         Conditions and the Apple Privacy Policy.         Policy.         Policy.         Condoitions and the Apple Privacy Policy. |
| 14 | Touch ID can be set up now or Later                                                                    | Searching 🗢 9:11 AM 🕞 +                                                                                                    |
|    |                                                                                                    | Set Up Now >                                                                                                    |
|    |                                                                                                    | Set Up Later >                                                                                                    |
|    |                                                                                                    | Touch ID allows you to use your<br>fingerprint in place of your passcode<br>or Apple ID password for purchases.                                                                                                    |

| 20 | You will be prompted to create a 4-digit Passcode or skip the step        | Searching 🗢<br><b>〈</b> Back                                         | 9:11 AM                                                                                                    | <b></b> +                                                            |
|----|---------------------------------------------------------------------------|----------------------------------------------------------------------|----------------------------------------------------------------------------------------------------|----------------------------------------------------------------------|
|    |                                                                           | Creat                                                                | e a Pass                                                                                                    | code                                                                 |
|    |                                                                           | Enter a                                                              | ı four-digit pas                                                                                            | scode.                                                               |
|    |                                                                           | -                                                                    |                                                                                                    | -                                                                    |
|    |                                                                           | Do                                                                   | on't Add Passcoo                                                                                            | de                                                                   |
|    |                                                                           | 1                                                                    | 2<br>ABC                                                                                                    | 3<br>DEF                                                             |
|    |                                                                           | 4<br><sub>бні</sub>                                                  | 5<br>JKL                                                                                                    | 6<br>MNO                                                             |
|    |                                                                           | PQRS                                                                 | 8<br>тиу                                                                                                    | 9<br>wxyz                                                            |
|    |                                                                           | Searching 🗢                                                          | 9:11 AM                                                                                                    | ×                                                                    |
|    |                                                                           | Creat                                                                | e a Pass                                                                                                    | code                                                                 |
|    |                                                                           | Enter a                                                              | four-digit pas                                                                                              | scode.                                                               |
|    |                                                                           |                                                                      |                                                                                                    |                                                                      |
|    |                                                                           | Don<br>A passo                                                       | <b>i't Add Passco</b><br>ode secures your                                                                   | de?<br>iPhone.                                                       |
|    |                                                                           | Add Pas                                                              | scode Co                                                                                                    | ntinue                                                               |
|    |                                                                           | 1                                                                    | 2 АВС                                                                                                    | 3<br>DEF                                                             |
|    |                                                                           | 4<br><sub>бні</sub>                                                  | 5<br>JKL                                                                                                    | 6<br>MNO                                                             |
|    |                                                                           | PQRS                                                                 | 8<br>тиу                                                                                                    | 9<br>wxyz                                                            |
| 04 |                                                                           | Searching ?                                                          | 9:11 AM                                                                                                    |                                                                      |
| 21 | desired. Select <b>Next</b> .                                             | < Back                                                               |                                                                                                    |                                                                      |
|    |                                                                           | S                                                                    | Set up Sii                                                                                                  | i                                                                    |
|    |                                                                           | Use Siri                                                             |                                                                                                    | >                                                                    |
|    |                                                                           | Don't use S                                                          | Siri                                                                                                    | >                                                                    |
|    |                                                                           |                                                                      |                                                                                                    |                                                                      |
|    |                                                                           | Siri helps ye                                                        | What is Siri?                                                                                               | one just by                                                          |
|    |                                                                           | asking. You<br>send a me                                             | u can make a p<br>essage, dictate                                                                           | bhone call,<br>a note, or                                            |
|    |                                                                           | Siri sends i                                                         | n find a restaur                                                                                            | ant.<br>your voice                                                   |
|    |                                                                           | input, conta<br>to pro                                               | cts, and location<br>acess your requ                                                                        | on to Apple<br>lests.                                                |
| 22 | At the <b>Diagnostics</b> screen, select either <b>Automatically Send</b> | Searching 奈<br>く Back                                                | 9:11 AM                                                                                                    | <b>•••</b>                                                           |
|    | or Don't Send then select Next.                                           | D                                                                    | iagnostic                                                                                                   | s                                                                    |
|    |                                                                           | Automatica                                                           | ally Send                                                                                                   | >                                                                    |
|    |                                                                           | Don't Send                                                           | I                                                                                                    | >                                                                    |
|    |                                                                           | Dia<br>Help Apple<br>services b<br>diagno<br>Diagnostic o<br>About D | gnostics & Usa<br>improve its pro<br>y automaticall<br>ostic and usage<br>data may inclu-<br>iagnostics and | age<br>oducts and<br>y sending<br>o data.<br>de location.<br>Privacy |
|    |                                                                           |                                                                      |                                                                                                    |                                                                      |

| 23 | Select Get Started                                                                                                    | ••••• 🗢 9:11 AM 💽 +                                                                                                    |
|----|----------------------------------------------------------------------------------------------------|----------------------------------------------------------------------------------------------------|
|    |                                                                                                    | Welcome to iPhone<br>Get Started                                                                                                    |
| 24 | The iPhone will display <b>Searching</b> or <b>No Service</b>                                                                                                    | Searching     S:39 PM     2 mm       Messages     2 mm     2 mm       Messages     2 mm     2 mm       Messages     2 mm     2 mm       Weither     2 mm     2 mm       Weither     2 mm     2 mm       Notes     2 mm     2 mm       Reserved     2 mm     2 mm       Notes     2 mm     2 mm       Notes     2 mm     2 mm       Notes     2 mm     2 mm       Notes     2 mm     2 mm       Notes     2 mm     2 mm       Notes     2 mm     2 mm       Notes     2 mm     2 mm       Notes     2 mm     2 mm       Notes     2 mm     2 mm       Notes     2 mm     2 mm       Notes     2 mm     2 mm       Notes     2 mm     2 mm       Notes     2 mm     2 mm       Sciences     2 mm     2 mm       Notes     2 mm     2 mm       Notes     2 mm     2 mm       Notes     2 mm     2 mm       Sciences     2 mm     2 mm       Name     2 mm     2 mm       Name     2 mm     2 mm       Name     2 mm    < |
| 25 | <ul> <li>After about a minute or so, coverage bars and the Boost icon appear in the upper-left-hand corner of the screen.</li> <li>If coverage bars do not appear, check the coverage map to verify the customer is in a coverage area.</li> <li>If they are not in a coverage area, they need to relocate to an area with coverage.</li> <li>If the customer is in a network coverage area, they should move closer to a window until they see coverage bars on the top left-hand corner.</li> <li>A message will be displayed: iPhone is activated. Select Dismiss.</li> </ul> | Profest     Description     Solution     Calculation       Messages     Profest     Profest     Profest       Messages     Profest     Profest     Profest       Messages     Profest     Profest     Profest       Messages     Profest     Profest     Profest       Messages     Profest     Profest     Profest       Messages     Profest     Profest     Profest       Messages     Profest     Profest     Profest       Messages     Profest     Profest     Profest       Messages     Profest     Profest     Profest       Messages     Profest     Profest     Profest       Messages     Profest     Profest     Profest       Messages     Profest     Profest     Profest       Messages     Profest     Profest     Profest                                                                                                    |

| 26 | The iPhone is activated and ready to use.                                                                                          | •••••••• Virgin. LTE 7:49 AM 3 400+                                                                                                    |
|----|----------------------------------------------------------------------------------------------------|----------------------------------------------------------------------------------------------------|
|    | <b>NOTE:</b> Depending on the available network coverage, in the upper left-hand corner, the device will display:                  | Messages Calendar Photos Canera                                                                                                    |
|    | <ul> <li>Boost 1x = 1xRTT coverage</li> <li>Boost 3G = 3G EVDO coverage</li> <li>Boost LTE = 4G LTE coverage</li> </ul>            | Weather     CLOCK     Magos     Wiscos       Notes     Reminders     Stocks     Game Center       Notes     Reminders     Stocks     Game Center       Notes     Reminders     Stocks     Game Center       Notes     Tunes Store     App Store     Passbook       Compass     Settings     Vision     Vision       Phone     Mal     Stafer     Main |
| 27 | <ul> <li>Recommend the customer set up their voice mail.</li> <li>Select Phone then Voice Mail and follow instructions.</li> </ul> |                                                                                                    |
| 28 | If the handset does not activate, complete a Hard Reset and gu<br>Activation and Programming or through Cellular Activation and I  | ide the customer through Wi-Fi<br>Programming.                                                                                                    |

## **CELLULAR ACTIVATION AND PROGRAMMING:**

Follow the steps below to activate and program iPhone handsets that have never been activated or programmed with another number.

| Step | Action                                                                                                    |                                        |             |
|------|----------------------------------------------------------------------------------------------------|----------------------------------------|-------------|
| 1    | <ul> <li>Tell the customer that voicemail from their old phone will not transfer to the iPhone. Customers should retrieve any important voicemail messages from the voicemail on their old phone.</li> <li>Tell the customer to turn off their old phone if they are swapping from a Boost Mobile phone to an iPhone.</li> </ul> |                                        | omers       |
|      |                                                                                                    |                                        | obile       |
| 2    | Complete the Activation or Phone Swap and Insert the UICC                                                                                                    | C card into the iPhone.                |             |
| 3    | Power the iPhone <b>on</b> by pressing the power button on the to                                                                                                    | op right.                              |             |
| 4    | Unlock the handset.                                                                                                    | Searching<br>Hello<br>> slide = set up | 1           |
| 5    | Select the desired <b>Language</b> .                                                                                                    | Searching<br>English                   | <b>••</b> + |
|      |                                                                                                    | Español                                | >           |
|      |                                                                                                    | Français                               | >           |
|      |                                                                                                    | Deutsch                                | >           |
|      |                                                                                                    | 日本語                                    | >           |
|      |                                                                                                    | Nederlands                             | >           |
|      |                                                                                                    | Italiano                               | >           |
|      |                                                                                                    | Português                              | >           |

| 6 | Select Country or Region                               | Searching                             |
|---|--------------------------------------------------------|---------------------------------------|
|   |                                                        | < Back                                |
|   |                                                        | Select your country                   |
|   |                                                        | or region                             |
|   |                                                        | er region                             |
|   |                                                        | United States >                       |
|   |                                                        |                                       |
|   |                                                        |                                       |
|   |                                                        | MORE COUNTRIES AND REGIONS            |
|   |                                                        | MORE COUNTRIES AND REGIONS            |
|   |                                                        | Afghanistan >                         |
|   |                                                        | Åland Islanda                         |
|   |                                                        |                                       |
|   |                                                        | Albania                               |
|   |                                                        |                                       |
|   |                                                        | Algeria >                             |
|   |                                                        |                                       |
| 7 | Tap Use Cellular Connection                            | Searching                             |
|   |                                                        | < Back                                |
|   |                                                        | SG Boardroom                          |
|   |                                                        | SGguest 🔒 🖘 >                         |
|   |                                                        |                                       |
|   |                                                        | SGWiFi 🔒 🤶 🔿                          |
|   |                                                        | Shared and the state of the state     |
|   |                                                        | SingerLewak • • 7                     |
|   |                                                        | SingerLewak-Guest 🔒 🗢 >               |
|   |                                                        |                                       |
|   |                                                        | SingerLewak-Mobile 🔒 🗢 >              |
|   |                                                        | Choose another network                |
|   |                                                        |                                       |
|   |                                                        |                                       |
|   |                                                        | Lise Cellular Connection              |
|   |                                                        |                                       |
| 8 | It may take a few minutes to activate your iPhone will |                                       |
|   | appear.                                                | Back                                  |
|   |                                                        |                                       |
|   |                                                        |                                       |
|   |                                                        |                                       |
|   |                                                        |                                       |
|   |                                                        | 3 <sup>11</sup> S                     |
|   |                                                        | It may take a few minutes to          |
|   |                                                        | activate your iPhone.                 |
|   |                                                        |                                       |
|   |                                                        |                                       |
|   |                                                        |                                       |
|   |                                                        |                                       |
|   |                                                        |                                       |
|   |                                                        |                                       |
| Q | Tap Enable Location Services                           | ●●●●●                                 |
|   |                                                        | < Back                                |
|   |                                                        | Location Services                     |
|   |                                                        |                                       |
|   |                                                        | Enable Location Services >            |
|   |                                                        | Disable Location Services             |
|   |                                                        |                                       |
|   |                                                        |                                       |
|   |                                                        | 7                                     |
|   |                                                        | What is Location Services?            |
|   |                                                        | other apps to gather and use data     |
|   |                                                        | indicating your approximate location. |
|   |                                                        | About Location Services               |
|   |                                                        |                                       |
|   |                                                        |                                       |
|   | 4                                                      |                                       |

| 10 | Choose option to setup iPhone                               | •••• 🗢 9:10 AM 💽 4                                                                                                    |
|----|-------------------------------------------------------------|----------------------------------------------------------------------------------------------------|
|    |                                                             | < Back                                                                                                    |
|    | If customer has not had an iPhone previously:               | Set up your iPhone                                                                                                    |
|    | <ul> <li>Select Set Up as New iPhone to setup</li> </ul>    | Set Up as New iPhone                                                                                                    |
|    | If customer has a iCloud backup of a previous               |                                                                                                    |
|    | iPhone:                                                     | Restore from iCloud Backup >                                                                                                    |
|    | 1. Select <b>Restore from iCloud Backup</b> .               | Restore from iTunes Backup                                                                                                    |
|    | 2. Enter <b>Apple ID</b> and <b>Password</b>                |                                                                                                    |
|    | If customer has a iTunes backup of a previous               |                                                                                                    |
|    | Phone:                                                      | What does restoring do?                                                                                                    |
|    | 0. Select Restore from I unes Backup                        | Your personal data and purchased content will appear on your device,                                                                                                    |
|    | 1. Connect iPhone to computer that has the                  | automatically.                                                                                                    |
|    | follow encore instructions from iTunes                      |                                                                                                    |
|    | tonow onscreen instructions from fruites.                   |                                                                                                    |
| 11 | You or the Customer can now <b>Sign In with Apple ID</b> or | ••••• 🗢 🗢 9:11 AM 💼 🕬                                                                                                    |
|    | <b>Create a Free Apple ID</b> or skip this step.            | < Back                                                                                                    |
|    |                                                             | Apple ID                                                                                                    |
|    |                                                             | Sign In with Your Apple ID >                                                                                                    |
|    |                                                             | Create a Free Apple ID >                                                                                                    |
|    |                                                             | Skip This Step                                                                                                    |
|    |                                                             | What is an Apple ID?<br>An Apple ID is your secure login for<br>just about everything you do with<br>Apple.                                                                                                    |
|    |                                                             | Get access to the best selection of apps with the App Store.                                                                                                    |
|    |                                                             | Shop for music, movies, TV<br>shows, and more in the iTunes<br>Store.                                                                                                    |
| 12 | If you skip Apple ID Sign in or Creation, you will receive  | No Service 🗢 9:11 AM                                                                                                    |
|    | this prompt.                                                | K Back                                                                                                    |
|    | Scloot <b>Chin</b> to chin or <b>Dock</b> to return to the  | Apple ID                                                                                                    |
|    | Select Skip to skip of Back to return to the                |                                                                                                    |
|    | previous screen and set up an Apple iD.                     | Sign In with Your Apple ID                                                                                                    |
|    |                                                             | <ul> <li>Are you sure?</li> <li>You must have an Apple ID to use the App Store, iTunes Store, iCloud, and other services. Creating one is free and easy.</li> <li>Skip Don't Skip</li> <li>Just about everything you do with Apple.</li> <li>Get access to the best selection of apps with the App Store.</li> <li>Shop for music, movies, TV</li> </ul> |
|    |                                                             | Store.                                                                                                    |

| 13 | Select <b>Agree</b> to accept Terms and Conditions then tap <b>Agree</b> again. | No Service 🖘 9:11 AM<br>Back<br>Terms and Condition<br>Send by Email                                                                                                    | S                      |
|----|---------------------------------------------------------------------------------|----------------------------------------------------------------------------------------------------|------------------------|
|    |                                                                                 | IMPORTANT<br>Please read the following terms before using yo<br>iOS device. By using your IOS device, you are<br>agreeing to be bound by the iOS Terms and<br>Conditions.                                                                                                    | ٦r                     |
|    |                                                                                 | A. IOS Terms and Conditions<br>PLEASE READ THIS SOFTWARE LICENSE<br>AGREEMENT ("LICENSE") CAREFULLY BEF<br>USING YOUR IOS DEVICE OR DOWNLOADIN<br>THE SOFTWARE UPDATE ACCOMPANYING<br>LICENSE. BY USING YOUR IOS DEVICE OR<br>DOWNLOADING A SOFTWARE UPDATE, AS<br>APPLICABLE, YOU ARE AGREEING TO BE<br>BOUND BY THE TERMS OF THIS LICENSE.            | ><br>ORE<br>IG<br>THIS |
|    |                                                                                 | IF YOU DO NOT AGREE TO THE TERMS OF<br>LICENSE, DO NOT USE THE IOS DEVICE OR<br>Disagree Ag                                                                                                    | ree                    |
|    |                                                                                 | Searching 9:11 AM<br>< Back<br>Terms and Condition<br>Send by Email                                                                                                    | S                      |
|    |                                                                                 | IMi<br>Ple<br>iot<br>agi<br>Ceo         Terms and Conditions           I agree to the iOS Terms and<br>Conditions and the Apple Privacy<br>Policy.           A           PL           Cancel                                                                                                    | >                      |
|    |                                                                                 | AGREEMENT ("LICENSE") CAREFULLY BE<br>USING YOUR IGS DEVICE OR DOWNLOADIN<br>THE SOFTWARE UPDATE ACCOMPANYING<br>LICENSE. BY USING YOUR IOS DEVICE OR<br>DOWNLOADING A SOFTWARE UPDATE, AS<br>APPLICABLE, YOU ARE AGREEING TO BE<br>BOUND BY THE TERMS OF THIS LICENSE.<br>IF YOU DO NOT AGREE TO THE TERMS OF<br>LICENSE, DO NOT USE THE IOS DEVICE OR | ORE<br>G<br>THIS       |
| 14 | Touch ID can be set up now or Later                                             | Disagree Ag<br>Searching 🗢 9:11 AM                                                                                                    | ree                    |
|    | Touch ib can be set up now of Later                                             | Set Up Touch ID                                                                                                    |                        |
|    |                                                                                 | Set Up Now                                                                                                    | >                      |
|    |                                                                                 | Set Up Later                                                                                                    | ~                      |
|    |                                                                                 |                                                                                                    | · ·                    |
|    |                                                                                 | Touch ID allows you to use your<br>fingerprint in place of your passco<br>or Apple ID password for purchase                                                                                                    | de<br>s.               |
| 15 | The customer will be prompted to create a 4-digit<br>Passcode or skip the step. | Touch ID allows you to use your fingerprint in place of your passco<br>or Apple ID password for purchase<br>Searching ? 9:11 AM<br>Back<br>Create a Passcode<br>Enter a four-digit passcode.                                                                                                    | de<br>s.               |
| 15 | The customer will be prompted to create a 4-digit<br>Passcode or skip the step. | Searching  P:11 AM Create a Passcode Enter a four-digit passcode.                                                                                                    | de<br>s.               |
| 15 | The customer will be prompted to create a 4-digit<br>Passcode or skip the step. | Touch ID allows you to use your fingerprint in place of your passco<br>or Apple ID password for purchase<br>Searching ? 9:11 AM<br>Back<br>Create a Passcode<br>Enter a four-digit passcode.<br>Don't Add Passcode<br>1 2 3                                                                                                    | de<br>s.<br>⊃≁         |
| 15 | The customer will be prompted to create a 4-digit<br>Passcode or skip the step. | Touch ID allows you to use your fingerprint in place of your passco<br>or Apple ID password for purchase<br>Searching ? 9:11 AM<br>Back<br>Create a Passcode<br>Enter a four-digit passcode.<br>Don't Add Passcode<br>1 2 3<br>ABC DEF<br>4 5 6                                                                                                    | de<br>s.               |
| 15 | The customer will be prompted to create a 4-digit<br>Passcode or skip the step. | Touch ID allows you to use your<br>fingerprint in place of your passco<br>or Apple ID password for purchase<br>Searching P B:11 AM<br>Back<br>Create a Passcode<br>Enter a four-digit passcode<br>Enter a four-digit passcode<br>Don't Add Passcode<br>1 2 3<br>ABC DEF<br>4 5 6<br>GHI JICL MINC<br>7 8 9<br>TUV WXX                                   | de<br>s.               |

|    |                                                                                                    | Searching  PITIAM  Back  Create a Passcode  Enter a four-digit passcode  Don't Add Passcode?  A passcode secures your iPhone.  Add Passcode  Continue                                                                                                    |
|----|----------------------------------------------------------------------------------------------------|----------------------------------------------------------------------------------------------------|
|    |                                                                                                    | 12<br>ABG3<br>DEF45,KL6<br>MNO78<br>VWXYZ9<br>WXYZ0C                                                                                                    |
| 16 | Siri options appear. Select <b>Use Siri</b> or <b>Don't use Siri</b> , as desired.                  | Searching 🕈 9:11 AM                                                                                                    |
|    |                                                                                                    | Don't use Siri >           What is Siri?           Siri helps you get things done just by asking. You can make a phone call, send a message, dictate a note, or even find a restaurant.           Siri sends information like your voice input, contacts, and location to Apple to process your requests. |
| 17 | At the <b>Diagnostics</b> screen, select either <b>Automatically</b><br>Send or <b>Don't Send</b> . | Searching 🕈 9:11 AM 🕞 +                                                                                                    |
|    |                                                                                                    | Don't Send ><br>Diagnostics & Usage<br>Diagnostics & Usage<br>Help Apple improve its products and<br>services by automatically sending<br>diagnostic and usage data.<br>Diagnostic data may include location.<br>About Diagnostics and Privacy                                                            |
| 18 | Select Get Started.                                                                                 | ••••• 🗢 9:11 AM 💽 f                                                                                                    |
|    |                                                                                                    | Welcome to iPhone<br>Get Started                                                                                                    |

| 19 | No Service or No Service appears in the upper left-hand corner of the screen.                                                                                                    | Searching       S:30 PM         Messages       Image: Caldindar         Messages       Caldindar         Weather       Caldindar         Weather       Caldindar         Weather       Caldindar         Notes       Caldindar         Notes       Caldindar         Notes       Caldindar         Notes       Caldindar         Notes       Caldindar         Notes       Caldindar         Persider       Stocks         Notes       Caldindar         Carrer       Stocks         Notes       Carrer         Carrer       Carrer         Notes       Carrers         Carrer       Carrer         Carrer       Carrer         Carrer       Carrer         Carrer       Carrer         Carrer       Carrer         Carrer       Carrer         Carrer       Carrer         Carrer       Carrer         Carrer       Carrer         Carrer       Carrer         Carrer       Carrer         Carrer       Carrer         Carrer       Carrer         Carrer                                                                                                    |
|----|----------------------------------------------------------------------------------------------------|----------------------------------------------------------------------------------------------------|
| 20 | A "waiting for activation" message may appear. Select <b>Dismiss</b> .                                                                                                    | Searching<br>Nessages<br>Calendar<br>Calendar<br>Calendar<br>Calendar<br>Photos<br>Calendar<br>Photos<br>Carena<br>Calendar<br>Photos<br>Carena<br>Carena<br>C |
| 21 | <ul> <li>An "iPhone was not activated" message may appear.<br/>Select <b>Try Again</b>.</li> <li>If "iPhone is not Activated" error messages continue to appear, restart the iPhone.</li> <li><b>Press and hold the Power key</b> and then slide the arrow icon to turn the device off. Press the <b>Power key</b> to turn the device on again.</li> </ul> | Image: Properties of the second second s                                                                                                    |
| 22 | <ul> <li>iPhone is activated will appear.</li> <li>Select Dismiss.</li> <li>If the iPhone does not activate, ensure that you are in a coverage area and that at least 1 or 2 coverage circles appear.</li> </ul>                                                                                                    | Image: state state                                                                                                    |

| 23 | <ul> <li>The iPhone is activated and ready to use.</li> <li>NOTE: Depending on the available network coverage, in the upper left-hand corner, the device will display:</li> <li>Boost 1x = 1xRTT coverage</li> <li>Boost 3G = 3G EVDO coverage</li> <li>Boost LTE = 4G LTE coverage</li> </ul> | ••••00 Virgin       LTE       749 AM         Image: State of the state of the state of |
|----|----------------------------------------------------------------------------------------------------|----------------------------------------------------------------------------------------------------|
| 24 | Recommend the customer set up their voice mail.<br>Select <b>Phone</b> then <b>Voice Mail</b> and follow instructions.                                                                                                    |                                                                                                    |
| 25 | If the handset does not activate, complete a Hard Reset an Activation and Programming again or through Wi-Fi Activation                                                                                                    | d guide the customer through Cellular on and Programming.                                                                                                    |

# **APPLE iPHONE 4s**

# **Programming Instructions**

## Wi-Fi ACTIVATION AND PROGRAMMING:

Follow the steps below to activate and program iPhone handsets that have never been activated or programmed with another number.

| Step | Action                                                                                                    |                                       |
|------|----------------------------------------------------------------------------------------------------|---------------------------------------|
| 1    | Tell the customer that voicemail from their old phone will not transfer to the iPhone. Customers should retrieve any important voicemail messages from the voicemail on their old phone. |                                       |
|      | • Tell the customer to turn off their old phone if they are swapping from a Boost Mobile phone to an iPhone.                                                                             |                                       |
| 2    | Complete the Activation or Phone Swap.                                                                                                    |                                       |
| 3    | Power the iPhone <b>on</b> by pressing the power button on the to                                                                                                    | p right.                              |
| 4    | Unlock the handset.                                                                                                    | Searching                             |
| 5    | Select the desired Language.                                                                                                    | > slide to set up<br>(i)<br>Searching |
|      |                                                                                                    |                                       |
|      |                                                                                                    | English >                             |
|      |                                                                                                    | Español >                             |
|      |                                                                                                    | Français >                            |
|      |                                                                                                    | Deutsch >                             |
|      |                                                                                                    | <b>日本語</b> >>                         |
|      |                                                                                                    | Nederlands                            |
|      |                                                                                                    | Italiano >                            |
| 6    | Select Country or Region.                                                                                                    | No Service                            |
|      |                                                                                                    | Select your country<br>or region      |
|      |                                                                                                    | United States >                       |
|      |                                                                                                    |                                       |
|      |                                                                                                    | MORE COUNTRIES AND REGIONS            |
|      |                                                                                                    | Afghanistan                           |
|      |                                                                                                    | Åland Islands >                       |
|      |                                                                                                    | Albania >                             |

| 7  | To use Wi-Filltap a Wi-Fillpetwork to connect to                                                                  | ••••• 1x 1:33 PM                                                                                                    |
|----|----------------------------------------------------------------------------------------------------|----------------------------------------------------------------------------------------------------|
| 1  |                                                                                                    | < Back                                                                                                    |
|    |                                                                                                    | Change a W/i Ei                                                                                                    |
|    |                                                                                                    | Choose a WI-FI                                                                                                    |
|    |                                                                                                    | network                                                                                                    |
|    |                                                                                                    | CampusGuest 🗢 >                                                                                                    |
|    |                                                                                                    | Enterprise 🔒 🗢 >                                                                                                    |
|    |                                                                                                    |                                                                                                    |
|    |                                                                                                    | TS19AY076M ₽ 奈 >                                                                                                    |
|    |                                                                                                    | Choose another network                                                                                                    |
|    |                                                                                                    | Use Cellular Connection                                                                                                    |
|    |                                                                                                    | Set up your iPhone using cellular data if your                                                                                                    |
| 8  | If necessary, enter credentials to connect to the selected                                                        | •••••• Virgin LTE 10:18 AM      *                                                                                                    |
|    | Wi-Fi network.                                                                                                    | entguest.sprint.com<br>AuthGuest                                                                                                    |
|    |                                                                                                    | Log In Cancel                                                                                                    |
|    |                                                                                                    | Sprint                                                                                                    |
|    |                                                                                                    | Please login to the network using your ADID or Guest users                                                                                                    |
|    |                                                                                                    | Network Login<br>* Usemane:                                                                                                    |
|    |                                                                                                    | *Pastword:<br>*Terms:                                                                                                    |
|    |                                                                                                    | G   accept the terras.of.use                                                                                                    |
|    |                                                                                                    | Territorio of Use<br>Teo aperatorio lan Varenanci, se contrat tenesar una pri de indettata teorea, or<br>operatorio control printinguito access in de antalacio ("finando") for access in pri an of                                                                                                    |
|    |                                                                                                    | Repeating of their segments and an entity of the first segments of the second segments of the second segments of the second segments of the second second segments of the second second |
|    |                                                                                                    | Environ de ponde acces de control dans de la constaté dissué de la restance. Ne<br>internetigie de acces de soutes de la constaté de la constaté dissué de la restance de la constaté<br>Need an account? <u>Click,Herre</u> .                                                                                                    |
|    |                                                                                                    |                                                                                                    |
| 9  | Once connected to Wi-Fi Network, Activation will continue.                                                        | No Service                                                                                                    |
|    |                                                                                                    |                                                                                                    |
|    |                                                                                                    | network                                                                                                    |
|    |                                                                                                    | ✓ Xerox-Guest 🔒 ङ >                                                                                                    |
|    |                                                                                                    | Xerox-Guest 2                                                                                                    |
|    |                                                                                                    |                                                                                                    |
|    |                                                                                                    | Choose another network                                                                                                    |
|    |                                                                                                    |                                                                                                    |
|    |                                                                                                    | Connect to iTunes                                                                                                    |
|    |                                                                                                    | Set up your iPhone using iTunes if your Wi-Fi                                                                                                    |
| 40 | la constante e la constante e de constante e la constante e la constante e la constante e la constante e la const | Searching S 2:01 PM                                                                                                    |
| 10 | It may take a few minutes to activate your iPhone will                                                            | < Back                                                                                                    |
|    | appear.                                                                                                    |                                                                                                    |
|    |                                                                                                    |                                                                                                    |
|    |                                                                                                    |                                                                                                    |
|    |                                                                                                    |                                                                                                    |
|    |                                                                                                    | It may take a few minutes to                                                                                                    |
|    |                                                                                                    | activate your iPhone.                                                                                                    |
|    |                                                                                                    |                                                                                                    |
|    |                                                                                                    |                                                                                                    |
|    |                                                                                                    |                                                                                                    |
|    |                                                                                                    |                                                                                                    |
|    |                                                                                                    |                                                                                                    |

| 11 | <b>iPhone Activated</b> will appear when the device has been registered on the Apple servers.                   | ••••• 2:02 PM Continue                                                                                                    |
|----|----------------------------------------------------------------------------------------------------|----------------------------------------------------------------------------------------------------|
|    | <b>NOTE:</b> Boost Mobile iPhones do not support international roaming.                                         | Device is activated on CDMA US network.<br>International roaming requires a SIM.                                                                                                    |
|    |                                                                                                    |                                                                                                    |
| 12 | Tap Enable Location Services.                                                                                   | ••••• Virgin    2:03 PM   Constraints  Constraints  Cons |
|    |                                                                                                    | Location Services                                                                                                    |
|    |                                                                                                    | Enable Location Services >                                                                                                    |
|    |                                                                                                    | Disable Location Services                                                                                                    |
|    |                                                                                                    | What is Location Services?<br>Location Services allows Maps and<br>other apps to gather and use data<br>indicating your approximate location.<br>About Location Services                                                                                                    |
| 13 | Choose option to setup iPhone                                                                                   | ●●●○○ Virgin 중 2:03 PM ■D                                                                                                    |
|    |                                                                                                    | < Back                                                                                                    |
|    | If customer has not had an iPhone previously:     Called Datum an New iPhone to actum                           | Set up your iPhone                                                                                                    |
|    | <ul> <li>Select Set Up as New IPhone to setup</li> <li>If customer has a iCloud backup of a previous</li> </ul> | Set Lin as New iPhone                                                                                                    |
|    | iPhone:                                                                                                    |                                                                                                    |
|    | • Select <b>Restore from iCloud Backup</b> .                                                                    | Restore from iCloud Backup                                                                                                    |
|    | <ul> <li>Enter Apple ID and Password</li> <li>If customer has a iTunes backup of a previous</li> </ul>          | Restore from iTunes Backup                                                                                                    |
|    | O Select Restore from iTunes Backup                                                                             | -                                                                                                    |
|    | <ul> <li>Connect iPhone to computer that has the</li> </ul>                                                     |                                                                                                    |
|    | iTunes backup of pervious iPhone and                                                                            | Your personal data and purchased                                                                                                    |
|    | follow onscreen instructions from iTunes.                                                                       | content will appear on your device,<br>automatically                                                                                                    |
| 14 | You or Customer can now <b>Sign In with Apple ID</b> or <b>Create a Free Apple ID</b> or skip this step.        | ••••∘ Virgin ବ 2:03 PM ■)                                                                                                    |
|    |                                                                                                    | Apple ID                                                                                                    |
|    |                                                                                                    | Sign In with Your Apple ID >                                                                                                    |
|    |                                                                                                    | Create a Free Apple ID >                                                                                                    |
|    |                                                                                                    | Skip This Step                                                                                                    |
|    |                                                                                                    | What is an Apple ID?<br>An Apple ID is your secure login for<br>just about everything you do with<br>Apple.                                                                                                    |
|    |                                                                                                    | Get access to the best selection of apps with the App                                                                                                    |

| 15 | <ul> <li>If you skip Apple ID Sign in or Creation, you will receive this prompt.</li> <li>Select Skip to skip or Back to return to the previous screen and set up an Apple ID.</li> </ul> | <ul> <li>Constraints</li> <li>Constraints</li> <li>Constrai</li></ul> |
|----|----------------------------------------------------------------------------------------------------|----------------------------------------------------------------------------------------------------|
| 16 | Select Agree to accept Terms and Conditions then tap<br>Agree again.                                                                                                    | Otrage   Production   Condition   Send by Email     Condition     Condition                                                                                                    |
| 17 | You will be prompted to create a 4-digit Passcode or skip the step.                                                                                                    | ••••••• Virgin        2:04 PM         Create a Passcode         Enter a four-digit passcode.         Don't Add Passcode         1       2       3         ABC       DEF         4       5       6         GHI       JKL       MNO         7       8       9         PORS       TUV       WXYZ         0       Image: Constraint of the second of the second of                                                                                           |

|    |                                                                                                    | •••••• Virgin        2:04 PM         Create a Passcode         Enter a four-digit passcode.         Don't Add Passcode?         A passcode secures your iPhone.         Add Passcode       Continue         Abd       DEF                                                                                                    |
|----|----------------------------------------------------------------------------------------------------|----------------------------------------------------------------------------------------------------|
|    |                                                                                                    | 4         5         6           GHI         JKL         MNO           7         8         9           PORS         TUV         WXYZ           0         X                                                                                                    |
| 18 | Siri options appear. Select <b>Use Siri</b> or <b>Don't use Siri</b> , as desired.                         | •••••• Virgin ♥ 2:04 PM ●                                                                                                    |
|    |                                                                                                    | Don't use Siri ><br>What is Siri?<br>Siri helps you get things done just by asking. You can make a phone call, send a message, dictate a note, or even find a restaurant.                                                                                                    |
| 19 | At the <b>Diagnostics</b> screen, select either <b>Automatically</b><br><b>Send</b> or <b>Don't Send</b> . | Constraint of the second second |
|    | Calle at Oat Started                                                                                       | About Diagnostics and Privacy                                                                                                    |
| 20 | Select Get Started.                                                                                        | Welcome to iPhone<br>Get Started                                                                                                    |

| 21 | The iPhone Home screen displays. <b>Searching</b> appears in the upper left-hand corner of the screen.                                                                        | Searching       2:40 PM         Messåges       19         Caléridar       Phôtos         Weather       Caléridar         Output       Output         Notes       Reminders         Reminders       Stocks         Pausbock       Turnes Store         Phone       Image: State App Store         Mail       Image: State App Store         State App Store       State App Store         State App Store       State App Store         Image: App Store       State App Store         Image: App Store |
|----|----------------------------------------------------------------------------------------------------|----------------------------------------------------------------------------------------------------|
| 22 | A "waiting for activation" message may appear. Select <b>Dismiss</b> .                                                                                                    | Searching       2-40 PM         Massages       Calaindar         Massages       Calaindar         Photos       Cansera         Westher       Cace         Cace       Mage         Westher       Cace         Massages       Cace         Massages       Cace                                                                                                    |
| 23 | An "iPhone was not activated" message may appear. Select <b>Try Again</b> .                                                                                                   | Searching       2:40 PM         Image: Searching       Image: Searching         Massingle       Image: Searching         Massingle       Image: Searchingle         Massingle       Image: Searchi  |
| 24 | The "iPhone was not activated" message may appear again.<br>Select <b>Dismiss</b> .<br>If "iPhone is not Activated" error messages continue to<br>appear, restart the iPhone. | Searching       240 PM         Image: Searching       Image: Searching         Message:       Image: Searching         Message:       Image: Searching                                                                    |

| 25 | iPhone is activated will appear.                                                                                                    | Searching 🗢 2:41 PM 🕴 🔲                          |  |  |
|----|----------------------------------------------------------------------------------------------------|--------------------------------------------------|--|--|
|    | Select <b>Dismiss</b> .                                                                                                    | Messiges Calèndar Phòtos Camera                  |  |  |
|    | <ul> <li>If the iPhone does not activate, ensure that the Wi-<br/>Fi network can actually connect to the Internet.</li> <li>Tell the customer to launch Safari and see if they</li> </ul> | Weather Clock Maps Videos<br>iPhone is activated |  |  |
|    | can browse the web or whether they are prompted to authenticate with the Wi-Fi network.                                                                                                   | Passbook Tunes Store App Store - Settings        |  |  |
|    |                                                                                                    | Phone Mail Safari Music                          |  |  |
| 26 | The iPhone is activated and ready to use.                                                                                                    | Setuday                                          |  |  |
|    | <b>NOTE:</b> After the device is activated, the customer can turn off Wi-Fi through the Settings Menu.                                                                                    | Messages Calendar Photos Carinera                |  |  |
|    | Depending on the available network coverage, in the upper left-hand corner, the device will display:                                                                                      | Notes Perminders Stocks Game Center              |  |  |
|    | • <b>Boost 1x</b> = 1xRTT coverage                                                                                                    |                                                  |  |  |
|    | Boost 3G = 3G EVDO coverage                                                                                                    | Passbook Turnes Store App Store of Settings      |  |  |
| 27 | Recommend the customer set up their voice mail.                                                                                                    |                                                  |  |  |
|    | Select Phone then Voice Mail and follow instructions.                                                                                                    |                                                  |  |  |
| 28 | If the handset does not activate, complete a Hard Reset and guide the customer through Wi-Fi Activation and Programming.                                                                  |                                                  |  |  |

### **ITUNES ACTIVATION AND PROGRAMMING:**

Follow the steps below to activate an iPhone handset that has never been activated or programmed with another number through iTunes.

NOTE: iTunes version 11.1 or later is required. If you have an earlier version of iTunes, they will need to upgrade to iTunes version 11.1 or later.

| Step | Action                                                                                                    |                            |  |
|------|----------------------------------------------------------------------------------------------------|----------------------------|--|
| 1    | Tell the customer that voicemail from their old phone will not transfer to the iPhone. Customers should retrieve any important voicemail messages from the voicemail on their old phone. |                            |  |
|      | • Tell the customer to turn off their old phone if they are swapping from a Boost Mobile phone to an iPhone.                                                                             |                            |  |
| 2    | Complete the Activation or Phone Swap.                                                                                                    |                            |  |
| 3    | If the iPhone is powered off, turn it on by pressing the power bu                                                                                                    | utton on the top right.    |  |
| 4    | Unlock the handset.                                                                                                    | Searching                  |  |
|      |                                                                                                    |                            |  |
|      |                                                                                                    | Hello                      |  |
|      |                                                                                                    |                            |  |
|      |                                                                                                    | > slide to set up          |  |
| 5    | Select the desired Language.                                                                                                    | Searching                  |  |
|      |                                                                                                    | English >                  |  |
|      |                                                                                                    | Español >                  |  |
|      |                                                                                                    | Français >                 |  |
|      |                                                                                                    | Deutsch >                  |  |
|      |                                                                                                    | 日本語 >                      |  |
|      |                                                                                                    | Nederlands >               |  |
|      |                                                                                                    | Italiano >                 |  |
| 6    | Select Country or Region.                                                                                                    | No Service                 |  |
|      |                                                                                                    | Select vour country        |  |
|      |                                                                                                    | or region                  |  |
|      |                                                                                                    | United States >            |  |
|      |                                                                                                    |                            |  |
|      |                                                                                                    | MORE COUNTRIES AND REGIONS |  |
|      |                                                                                                    | Afghanistan >              |  |
|      |                                                                                                    | Åland Islands              |  |
|      |                                                                                                    | Albania >                  |  |

| 7  | If it appears, select <b>Connect to iTunes.</b>                                                                  | No Service                                                                 |  |
|----|----------------------------------------------------------------------------------------------------|----------------------------------------------------------------------------|--|
|    |                                                                                                    |                                                                            |  |
|    |                                                                                                    | network                                                                    |  |
|    |                                                                                                    | Yarax-Guest                                                                |  |
|    |                                                                                                    |                                                                            |  |
|    |                                                                                                    | Xerox-Guest 2                                                              |  |
|    |                                                                                                    | Choose another network                                                     |  |
|    |                                                                                                    |                                                                            |  |
|    |                                                                                                    | Connect to iTunes                                                          |  |
|    |                                                                                                    | Set up your iPhone using iTunes if your Wi-Fi<br>network is not available. |  |
| 8  | A confirmation message appears. Select <b>Continue</b> .                                                         | No Service                                                                 |  |
|    |                                                                                                    | < Back                                                                     |  |
|    |                                                                                                    | Choose a Wi-Fi                                                             |  |
|    |                                                                                                    | network                                                                    |  |
|    |                                                                                                    | Continue without Wi-Fi?                                                    |  |
|    |                                                                                                    | You need a network connection to<br>set up App Store, iTunes Store, >      |  |
|    |                                                                                                    | iCloud, and other services.                                                |  |
|    |                                                                                                    | Continue Use Wi-Fi                                                         |  |
|    |                                                                                                    |                                                                            |  |
|    |                                                                                                    | Set up your iPhone using iTunes if your Wi-Fi                              |  |
|    |                                                                                                    | network is not available.                                                  |  |
| 9  | Connect the iPhone via the USB cable to a computer with                                                          | 1x 3:05 PM     3:05 PM     3:05 PM                                         |  |
|    | Trunes and an internet connection.                                                                               | Connect to iTunes                                                          |  |
|    | NOTE: Connect to iTunes may appear on the screen                                                                 |                                                                            |  |
|    |                                                                                                    |                                                                            |  |
|    |                                                                                                    | iTunas                                                                     |  |
|    |                                                                                                    | *                                                                          |  |
|    |                                                                                                    |                                                                            |  |
|    |                                                                                                    |                                                                            |  |
|    |                                                                                                    |                                                                            |  |
| 10 | iTunes launches on the computer. Welcome to your New iPh                                                         | ne is displayed                                                            |  |
|    |                                                                                                    | ene lo diopidyou.                                                          |  |
|    | (he jat jae Contro joe jop                                                                                       |                                                                            |  |
|    |                                                                                                    |                                                                            |  |
|    | iPhone                                                                                                    |                                                                            |  |
|    | Would you like to set up this Phone as a new Phone or restore all<br>of per information form a previous hactury. |                                                                            |  |
|    | Set up as see Proce                                                                                              |                                                                            |  |
|    | e Resteve from this backage (at Almonitation 1 Brane ) and here and this backage (at Almonitation 1 Brane )      |                                                                            |  |
|    |                                                                                                    |                                                                            |  |
|    |                                                                                                    |                                                                            |  |
| 11 | NOTE: In some cases, an error message will be displayed indi                                                     | cating that the activation failed.                                         |  |
|    | You will be asked to "Try again" or "Cancel". If this occurs, Disconnect the iPhone from the                     |                                                                            |  |
|    | computer. Guide the customer through Wi-Fi activation.                                                           |                                                                            |  |

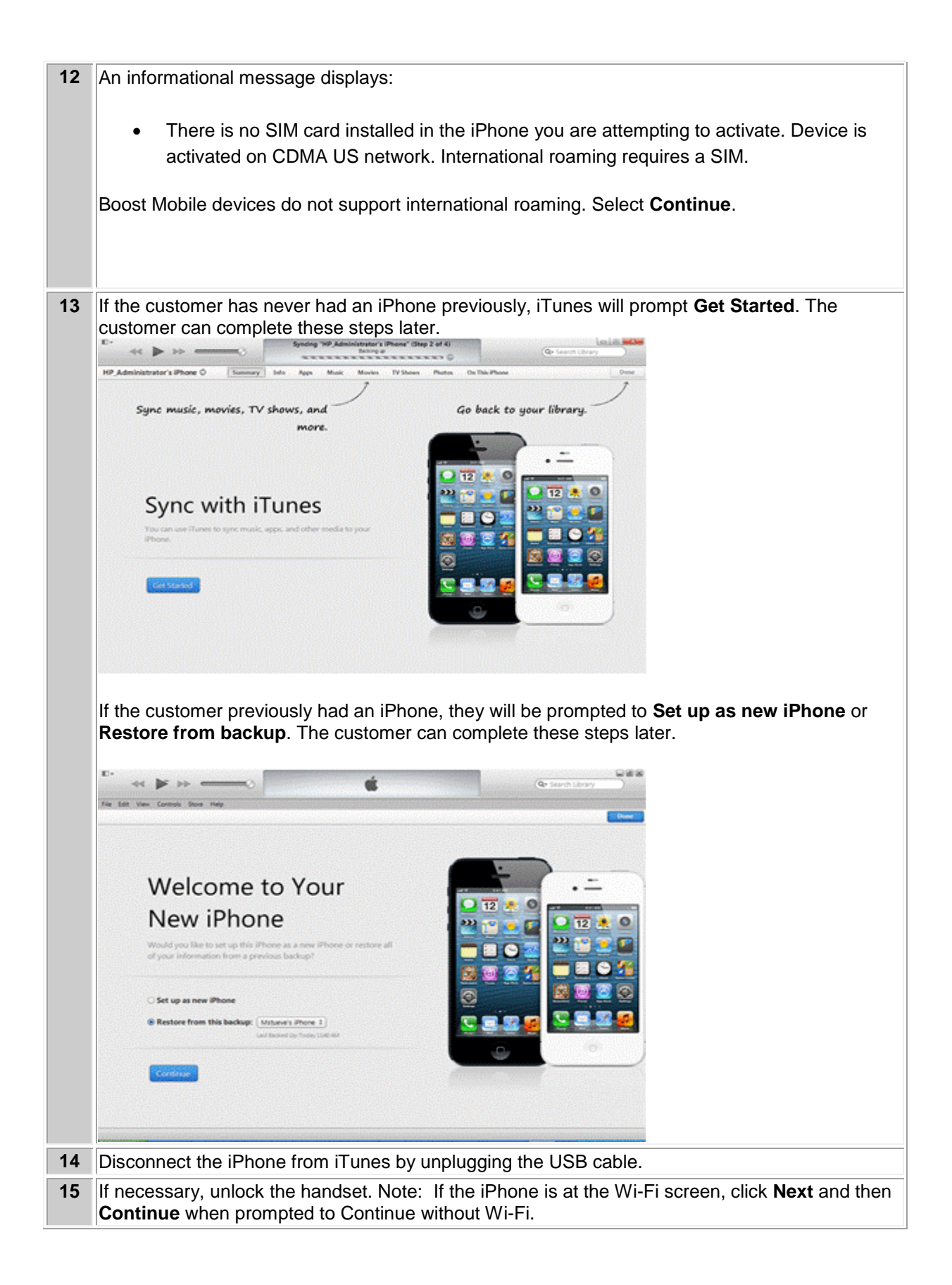

| 16 | Tap Enable Location Services.                                                                                   | •∞∞∞ Virgin                                                                                                    |
|----|----------------------------------------------------------------------------------------------------|----------------------------------------------------------------------------------------------------|
|    |                                                                                                    | Location Services                                                                                                    |
|    |                                                                                                    | Enable Location Services                                                                                                    |
|    |                                                                                                    | Disable Location Services                                                                                                    |
|    |                                                                                                    | What is Location Services?<br>Location Services allows Maps and<br>other apps to gather and use data<br>indicating your approximate location.<br>About Location Services |
| 17 | If prompted, choose option to setup iPhone                                                                      | •••••• Virgin 🗢 2:03 PM 🔳)<br>Karak                                                                                                    |
|    | <ul> <li>If customer has not had an iPhone previously:</li> <li>Select Set Up as New iPhone to setup</li> </ul> | Set up your iPhone                                                                                                    |
|    | <ul> <li>If customer has a iCloud backup of a previous<br/>iPhone;</li> </ul>                                   | Set Up as New iPhone                                                                                                    |
|    | <ul> <li>Select Restore from iCloud Backup.</li> </ul>                                                          | Restore from iCloud Backup                                                                                                    |
|    | <ul> <li>Enter Apple ID and Password</li> <li>If customer has a iTunes backup of a previous</li> </ul>          | Restore from iTunes Backup                                                                                                    |
|    | iPhone:                                                                                                    | -                                                                                                    |
|    | <ul> <li>Select Restore from Fulles Backup</li> <li>Connect iPhone to computer that has the</li> </ul>          | What does restoring do?                                                                                                    |
|    | iTunes backup of pervious iPhone and follow onscreen instructions from iTunes.                                  | Your personal data and purchased<br>content will appear on your device,<br>automatically                                                                                 |
| 18 | If prompted:                                                                                                    | ••••∘• Virgin 중 2:03 PM ■)<br><br><br><br><br><br><br><br><br><br><br><br><br><br><br><br><br><br><br><br><br><br><br><br><br><br><br><br><br>                           |
|    | Customer can now <b>Sign In with Apple ID</b> or <b>Create a Free</b>                                           | Apple ID                                                                                                    |
|    |                                                                                                    | Sign In with Your Apple ID >                                                                                                    |
|    | <b>a Free Apple ID</b> and follow the prompts, or visit                                                         | Create a Free Apple ID >                                                                                                    |
|    | http://appleid.apple.com.                                                                                       | Skip This Step                                                                                                    |
|    |                                                                                                    | what is an Apple ID?<br>An Apple ID is your secure login for<br>just about everything you do with<br>Apple.                                                              |
|    |                                                                                                    | Get access to the best selection of apps with the App                                                                                                    |

| 19 | If you skip Apple ID Sign in or Creation, you will receive this prompt.                                  | •••∘∘ Virgin 奈<br>《 Back                                                                   | 2:03 PM                                                                                        | -                                                                 |
|----|----------------------------------------------------------------------------------------------------|--------------------------------------------------------------------------------------------|------------------------------------------------------------------------------------------------|-------------------------------------------------------------------|
|    | <ul> <li>Select Skip to skip or Back to return to the previous screen and set up an Apple ID.</li> </ul> | C You mus<br>the App S<br>and othe                                                         | Are you sure?<br>at have an Apple<br>Store, iTunes Sto<br>in services. Creat<br>free and easy. | ID to use<br>re, iCloud,<br>ing one is                            |
|    |                                                                                                    | An Apple I<br>just abour                                                                   | D is your secu<br>t everything yo<br>Apple.<br>t access to the b                               | re login for<br>ou do with<br>est                                 |
| 00 |                                                                                                    |                                                                                            | ection of apps w                                                                               | th the App                                                        |
| 20 | again.                                                                                                   | < Back                                                                                     | 2.001.11                                                                                       |                                                                   |
|    |                                                                                                    | Terms                                                                                      | and Cor                                                                                        | ditions                                                           |
|    |                                                                                                    |                                                                                            | Send by Ema                                                                                    | 1                                                                 |
|    |                                                                                                    | <b>IMPORTANT</b><br>Please read the<br>iOS device. By u<br>agreeing to be b<br>Conditions. | following terms bef<br>ising your iOS devid<br>ound by the iOS Te                              | ore using your<br>ce, you are<br>rms and                          |
|    |                                                                                                    | A. iOS Terms ar                                                                            | nd Conditions                                                                                  | >                                                                 |
|    |                                                                                                    | PLEASE READ<br>AGREEMENT ("<br>USING YOUR IC<br>THE SOFTWAR<br>LICENSE. BY U               | THIS SOFTWARE<br>LICENSE") CARE<br>OS DEVICE OR DO<br>E UPDATE ACCO<br>SING YOUR IOS E         | LICENSE<br>FULLY BEFORE<br>WULOADING<br>WPANYING THIS<br>EVICE OR |
|    |                                                                                                    | Disagree                                                                                   | 2:04 PM                                                                                        | Agree                                                             |
|    |                                                                                                    | < Back                                                                                     |                                                                                                |                                                                   |
|    |                                                                                                    | Terms                                                                                      | and Cor                                                                                        | ditions                                                           |
|    |                                                                                                    |                                                                                            | Send by Ema                                                                                    | l.                                                                |
|    |                                                                                                    | Terr<br>IMI Lagre                                                                          | e to the iOS Tern                                                                              | ions<br>ns and                                                    |
|    |                                                                                                    | iOS<br>agr<br>Co                                                                           | Policy.                                                                                        | Flivacy                                                           |
|    |                                                                                                    | A. Canc                                                                                    | cel A                                                                                          | gree                                                              |
|    |                                                                                                    | PLEASE READ<br>AGREEMENT ("<br>USING YOUR IO<br>THE SOFTWAR<br>LICENSE. BY U               | THIS SOFTWARE<br>'LICENSE") CARE<br>OS DEVICE OR DO<br>E UPDATE ACCO<br>SING YOUR IOS D        | LICENSE<br>FULLY BEFORE<br>WNLOADING<br>MPANYING THIS<br>EVICE OR |
|    |                                                                                                    | Disagree                                                                                   |                                                                                                | Agree                                                             |
| 21 | You will be prompted to create a 4-digit Passcode or skip the step.                                      | •••∘∘ Virgin 夺                                                                             | 2:04 PM                                                                                        | <b>D</b>                                                          |
|    |                                                                                                    | Creat                                                                                      | te a Pass                                                                                      | scode                                                             |
|    |                                                                                                    | Enter a                                                                                    | a four-digit pas                                                                               | scode.                                                            |
|    |                                                                                                    | Do                                                                                         | on't Add Passco                                                                                | de                                                                |
|    |                                                                                                    | 1                                                                                          | 2                                                                                              | 3                                                                 |
|    |                                                                                                    | 4                                                                                          | 5                                                                                              | 6                                                                 |
|    |                                                                                                    |                                                                                            | 8<br>TIN                                                                                       | 9<br>W/V/7                                                        |
|    |                                                                                                    | Fundo                                                                                      | 0                                                                                              | $\langle \times \rangle$                                          |

|    |                                                                                                    | ●●●●● Virgin ◆ 2:04 PM ■)                                                                                                    |
|----|----------------------------------------------------------------------------------------------------|----------------------------------------------------------------------------------------------------|
|    |                                                                                                    | Create a Passcode                                                                                                    |
|    |                                                                                                    | Enter a four-digit passcode.                                                                                                    |
|    |                                                                                                    | Don't Add Passcode?                                                                                                    |
|    |                                                                                                    | A passcode secures your iPhone.                                                                                                    |
|    |                                                                                                    | Add Passcode Continue                                                                                                    |
|    |                                                                                                    | 4 5 6<br><sub>GHI</sub> JKL МNО                                                                                                    |
|    |                                                                                                    | 7 8 9<br>Pors tuv wxyz                                                                                                    |
|    |                                                                                                    | 0                                                                                                    |
| 22 | Siri options appear. Select <b>Use Siri</b> or <b>Don't use Siri</b> , as                                                          | Virgin      2:04 PM                                                                                                    |
|    | desired.                                                                                                    | Set up Siri                                                                                                    |
|    |                                                                                                    | Use Siri                                                                                                    |
|    |                                                                                                    | Don't use Siri                                                                                                    |
|    |                                                                                                    |                                                                                                    |
|    |                                                                                                    |                                                                                                    |
|    |                                                                                                    | What is Siri?<br>Siri helps you get things done just by                                                                                                    |
|    |                                                                                                    | asking. You can make a phone call,<br>send a message, dictate a note, or                                                                                                    |
|    |                                                                                                    | even find a restaurant.                                                                                                    |
|    |                                                                                                    |                                                                                                    |
| 23 | At the <b>Diagnostics</b> screen, select either <b>Automatically Send</b>                                                          | Virgin      2:04 PM                                                                                                    |
| 23 | At the <b>Diagnostics</b> screen, select either <b>Automatically Send</b> or <b>Don't Send</b> .                                   | <pre></pre>                                                                                                    |
| 23 | At the <b>Diagnostics</b> screen, select either <b>Automatically Send</b><br>or <b>Don't Send.</b>                                 | Constraints     Constraints     Constrain     |
| 23 | At the <b>Diagnostics</b> screen, select either <b>Automatically Send</b><br>or <b>Don't Send</b> .                                | Constraint of the send of the send of     |
| 23 | At the <b>Diagnostics</b> screen, select either <b>Automatically Send</b><br>or <b>Don't Send</b> .                                | Virgin © 2:04 PM     Send     Diagnostics     Automatically Send     Don't Send                                                                                                    |
| 23 | At the <b>Diagnostics</b> screen, select either <b>Automatically Send</b><br>or <b>Don't Send</b> .                                | Conversion of the sector of the sector of t |
| 23 | At the <b>Diagnostics</b> screen, select either <b>Automatically Send</b><br>or <b>Don't Send</b> .                                | Virgin      2:04 PM                                                                                                    |
| 23 | At the <b>Diagnostics</b> screen, select either <b>Automatically Send</b><br>or <b>Don't Send</b> .                                | Virgin      2:04 PM                                                                                                    |
| 23 | At the <b>Diagnostics</b> screen, select either <b>Automatically Send</b><br>or <b>Don't Send</b> .                                | Virgin      204 PM     Construction     Construction     Constructin     Construction     Construction     Construction      |
| 23 | At the <b>Diagnostics</b> screen, select either <b>Automatically Send</b><br>or <b>Don't Send</b> .<br>Select <b>Get Started</b> . | Virgin      2:04 PM     Construct of the second second secon     |
| 23 | At the Diagnostics screen, select either Automatically Send<br>or Don't Send.                                                      | Virgin      2:04 PM                                                                                                    |
| 23 | At the Diagnostics screen, select either Automatically Send<br>or Don't Send.                                                      | Virgin      2:04 PM                                                                                                    |
| 23 | At the Diagnostics screen, select either Automatically Send<br>or Don't Send.                                                      | Virgin      2:04 PM     Diagnostics     Diagnostics     Automatically Send     Don't Send     Don't Send     Diagnostics & Usage     Diagnostics & Usage     Help Apple improve its products and     services by automatically sending     diagnostic and usage data.     Diagnostic data may include location.     About Diagnostics and Privacy     ••••••• Virgin      2:04 PM                                                                                                    |
| 23 | At the Diagnostics screen, select either Automatically Send<br>or Don't Send.                                                      | Virgin      204 PM     Diagnostics     Diagnostics     Automatically Send     Don't Send     Don't Send     Diagnostics & Usage     Diagnostics & Usage     Help Apple improve its products and     services by automatically sending     diagnostic and usage data.     Diagnostic data may include location.     About Diagnostics and Privacy     •••••• Virgin      2:04 PM     Welcome to iPhone                                                                                                    |
| 23 | At the Diagnostics screen, select either Automatically Send<br>or Don't Send.                                                      | Virgin      204 PM     Diagnostics     Diagnostics     Automatically Send     Don't Send     Don't Send     Diagnostics & Usage     Diagnostics & Usage     Help Apple improve its products and     services by automatically sending     diagnostic and usage data.     Diagnostic data may include location.     About Diagnostics and Privacy     Conserver Virgin      2:04 PM     Welcome to iPhone                                                                                                    |
| 23 | At the Diagnostics screen, select either Automatically Send<br>or Don't Send.                                                      | Virgin      2:04 PM     Diagnostics     Diagnostics     Automatically Send     Don't Send     Diagnostics & Usage     Diagnostics & Usage     Help Apple improve its products and     services by automatically sending     diagnostic and usage data. Diagnostic data may include location.     About Diagnostice and Privacy     Secov Virgin      2:04 PM     Welcome to iPhone     Get Started                                                                                                    |
| 23 | At the Diagnostics screen, select either Automatically Send<br>or Don't Send.                                                      | Virgin      204 PM     Diagnostics     Diagnostics     Automatically Send     Don't Send     Don't Send     Diagnostics & Usage     Diagnostics & Usage     Help Apple improve its products and     services by automatically sending     diagnostic and usage data.     Diagnostic data may include location.     About Diagnostics and Privaev     Coor Virgin      2:04 PM     Come to iPhone     Get Started                                                                                                    |
| 23 | At the Diagnostics screen, select either Automatically Send<br>or Don't Send.                                                      | Virgin      204 PM     Diagnostics     Diagnostics     Automatically Send     Don't Send     Don't Send     Diagnostics & Usage     Diagnostics & Usage     Help Apple improve its products and     services by automatically sending     diagnostic and usage data. Diagnostic data may include location.     About Diagnostics and Privacy     Concernence and Privacy     Welcome to iPhone     Get Started                                                                                                    |

| 25 | The iPhone will display <b>Searching</b> or <b>No Service</b>                                                                                                    | Searching     2:40 PM       Messages     Saurday<br>19       Caléndar     Phôtos       Weather     Clock       Mores     Clock       Maps     Videos       Veather     Clock       Reminders     Stocks       Reminders     Stocks       Passbook     Tumes Store       App Store     Settings       Maps     Stocks       Stocks     Stocks       Stocks     Settings       Maps     Stocks       Stocks     Settings                                                                                                    |
|----|----------------------------------------------------------------------------------------------------|----------------------------------------------------------------------------------------------------|
| 26 | <ul> <li>After about a minute or so, coverage bars and the Boost icon appear in the upper-left-hand corner of the screen.</li> <li>If coverage bars do not appear, check the coverage map to verify you are in a coverage area.</li> <li>If you are in a network coverage area, move closer to a window until you see coverage bars on the top left-hand corner.</li> <li>A message will be displayed: iPhone is activated. Select Dismiss.</li> </ul> | Searching       2:40 PM         Messages       19         Calvindar       Phésos         Weather       Cicck         Wather       Cicck         Messages       Cicck         Maps       Videos         IPhone is activated         Dismiss         Passbook       Tunnes Store         App Store       Settern         Veather       Cick         Dismiss       Settern         Passbook       Tunnes Store         App Store       Settern         Veather       Maps         Dismiss       Settern                                                                                                    |
| 27 | <ul> <li>The iPhone is activated and ready to use.</li> <li><b>NOTE:</b> Depending on the available network coverage, in the upper left-hand corner, the device will display:</li> <li><b>Boost 1x</b> = 1xRTT coverage</li> <li><b>Boost 3G</b> = 3G EVDO coverage</li> </ul>                                                                                                    | Society 2:41 PM   Messages Daradisty   Messages Cakendar   Photos Cariner   Weatcher Cibck   Weatcher Cibck   Messages Cibck   Messages Cibck   Weatcher Cibck   Messages Cibck   Messages Cibck   Mes |
| 28 | <ul> <li>Recommend the customer set up their voice mail.</li> <li>Select Phone then Voice Mail and follow instructions.</li> </ul>                                                                                                    |                                                                                                    |
| 29 | If the handset does not activate, complete a Hard Reset and gu<br>Activation and Programming.                                                                                                    | uide the customer through Wi-Fi                                                                                                    |
## **TROUBLE SHOOTING**

## Searching/No Service

Follow the steps below to troubleshoot an iPhone displaying "Searching" or "No Service" instead of Boost after activation or ESN Swap.

• Reattempt activation.

Searching or No Service will display if a customer is located in an area without network coverage or if the customer is in a concrete / brick or steel structure.

Ask the customer to move closer to a window to improve the coverage

## **REPLACEMENT AND RETURNS:**

- Returns:
  - DOA Units: Sales Associates should follow their normal authorized returns process with Sprint Prepaid Group of any defective units for proper approvals and credits. Dealer should work back with their Master Agent for proper authorization and Master Agents to follow current returns process to Brightpoint.
- Defective Unit Returns After Sale:
  - Please follow your dealer store normal returns policy for returns and standard policy for your Master Agent.
- Please direct all Warranty and AppleCare+ issues to Apple:

Apple Store

OR

1-800-APL-CARE

OR

www.apple.com/support/products/iphone.html

- Replacements / SWAPS:
  - Units with AppleCare + (within store policy time frame and 30 days of Sale):
  - Please follow your dealer store normal replacement policy for normal handset replacements and standard policy for your Master Agent.
  - After completing the SWAP, contact Care to have AppleCare+ credited out for the defective unit.
- Units with AppleCare + (Unit post 30 days of sale):
  - Please direct all Warranty and AppleCare+ issues to Apple:

1-800-APL-CARE

OR

www.apple.com/support/products/iphone.html

OR

Send customer to nearest Apple store